# eppendorf

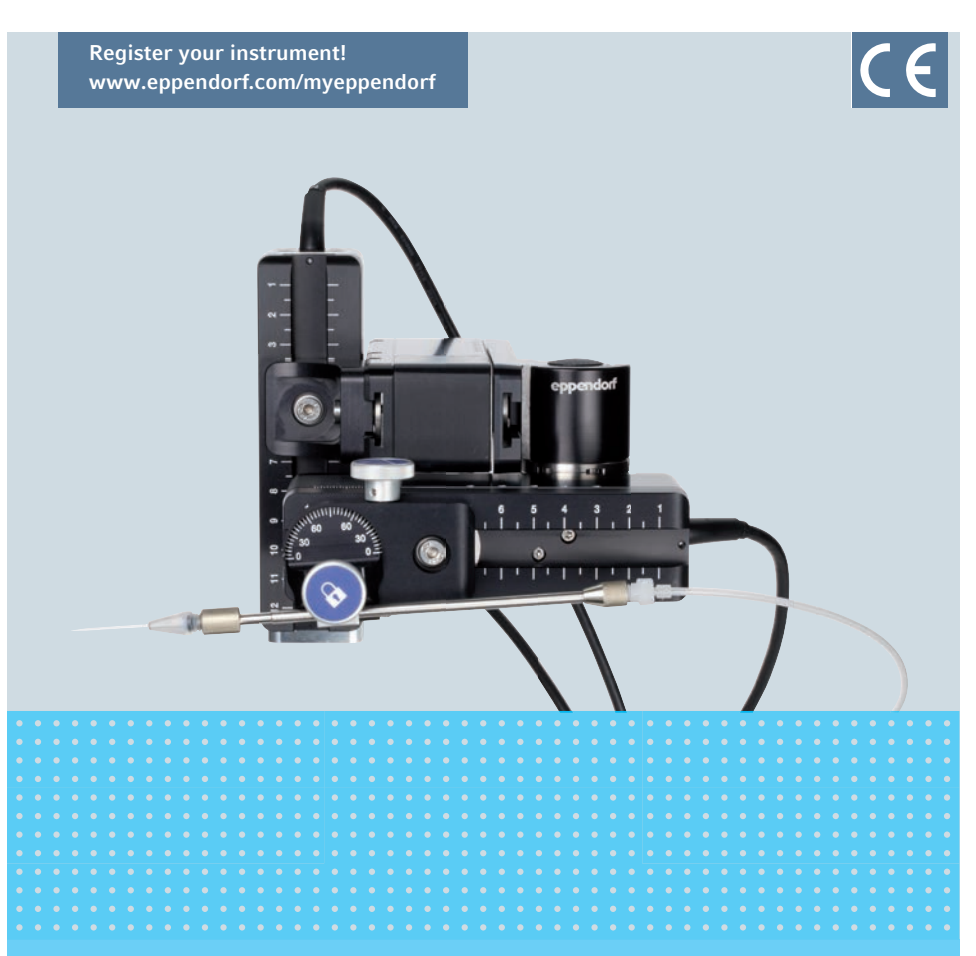

# TransferMan<sup>®</sup> 4m

Instrukcja użytkowania

Copyright© 2022 Eppendorf SE, Germany. All rights reserved, including graphics and images. No part of this publication may be reproduced without the prior permission of the copyright owner.

Leica® is a registered trademark of Leica Microsystems®, Germany.

Nikon® and Eclipse® are registered trademarks of Nikon Corporation, Japan.

Olympus<sup>®</sup> is a registered trademark of Olympus Corporation, Japan.

Zeiss® and Axiovert® are registered trademarks of CARL ZEISS AG, Germany.

Eppendorf<sup>®</sup> and the Eppendorf Brand Design are registered trademarks of Eppendorf SE, Germany.

TransferMan<sup>®</sup> 4m, CellTram<sup>®</sup> 4m, FemtoJet<sup>®</sup> and Eppendorf PiezoXpert<sup>®</sup> are registered trademarks of Eppendorf SE, Germany.

Registered trademarks and protected trademarks are not marked in all cases with  $^{\odot}$  or TM in this manual.

#### 5191 900 016-07/042022

### Spis treści

| 1 | Spose | b korzys  | stania z instrukcji                                          | . <b>9</b> |
|---|-------|-----------|--------------------------------------------------------------|------------|
|   | 1.1   | Symbol    | lame z msu ukcji                                             | . 7        |
|   | 1.2   | 1 2 1     | Symbolo zagrożoń                                             | . 7        |
|   |       | 1.2.1     |                                                              | . 7        |
|   | 13    | 1.2.2     | 20210111y 2021020110                                         | . 7        |
|   | 1.5   | OZywai    | ie symbole                                                   | . /        |
| 2 | Bezpi | ieczeństv | ΝΟ                                                           | 10         |
|   | 2.1   | Uwagi     | dotyczące użytkownika                                        | 10         |
|   | 2.2   | Użytko    | wanie zgodnie z przeznaczeniem                               | 10         |
|   | 2.3   | Zagroż    | enia przy użytkowaniu zgodnie z przeznaczeniem               | 10         |
|   | 2.4   | Symbol    | le ostrzegawcze na urządzeniu                                | 12         |
|   | 2.5   | Symbol    | Is used on the name plate and packing                        | 12         |
|   | 2.6   | Wymag     | Jania wobec użytkownika                                      | 14         |
|   | 2.7   | Informa   | acje dotyczące odpowiedzialności za produkt                  | 14         |
|   | 2.8   | Obowią    | zek zgłoszenia nieumyślnych szkód lub uszkodzenia urządzenia | 14         |
|   |       | 2.8.1     | ProducentEppendorf SE                                        | 14         |
|   |       | 2.8.2     | Lokalny dystrybutor Eppendorf                                | 14         |
| ~ | а ·   |           |                                                              |            |
| 3 | Opis  | produktu  | l                                                            | 15         |
|   | 3.1   | Lista do  | ostarczonych składników                                      | 15         |
|   |       | 3.1.1     | Narzędzia                                                    | 15         |
|   |       | 3.1.2     | Akcesoria                                                    | 15         |
|   | 3.2   | Cechy p   |                                                              | 16         |
|   |       | 3.2.1     | Zatwierdzone akcesoria                                       | 16         |
|   | 3.3   | Wygląd    | l produktu                                                   | 16         |
|   |       | 3.3.1     | Moduł silnikowy                                              | 17         |
|   |       | 3.3.2     | Adapter mikroskopowy                                         | 19         |
|   |       | 3.3.3     | Pulpit sterowniczy                                           | 21         |
|   |       | 3.3.4     | Narzędzia                                                    | 23         |
|   | 3.4   | Panel s   | terowania                                                    | 24         |
|   | 3.5   | Joystick  | <<                                                           | 25         |
|   |       | 3.5.1     | Zakres proporcjonalny                                        | 26         |
|   |       | 3.5.2     | Zakres dynamiczny                                            | 26         |
|   |       | 3.5.3     | Kierunek ruchu joysticka                                     | 26         |
|   |       | 3.5.4     | Kierunek ruchu pokrętła                                      | 27         |
|   |       | 3.5.5     | Funkcje przycisku joysticka                                  | 27         |
|   | 3.6   | Zakres    | roboczy                                                      | 28         |
|   | 3.7   | Uzyskiv   | wana prędkość                                                | 29         |

| 4 | Instal | acja    |                                                      | 30 |
|---|--------|---------|------------------------------------------------------|----|
|   | 4.1    | Przygo  | towanie do instalacji                                | 30 |
|   |        | 4.1.1   | Reklamacja uszkodzeń                                 | 30 |
|   |        | 4.1.2   | Niekompletność dostawy                               | 30 |
|   |        | 4.1.3   | Zespół adaptera mikroskopowego                       | 30 |
|   | 4.2    | Wybór   | lokalizacji                                          | 30 |
|   | 4.3    | Ogólna  | instrukcja montażu                                   | 31 |
|   |        | 4.3.1   | Montaż z użyciem poziomego adaptera mikroskopowego . | 31 |
|   |        | 4.3.2   | Montaż z użyciem pionowego adaptera mikroskopowego . | 32 |
|   |        | 4.3.3   | Moduł (X, Y, Z)                                      | 33 |
|   |        | 4.3.4   | Uchwyt modułu Z – poziomy adapter mikroskopowy       | 34 |
|   |        | 4.3.5   | Suwak                                                | 35 |
|   |        | 4.3.6   | Suwak Z – pionowy adapter mikroskopowy               | 36 |
|   |        | 4.3.7   | Głowica kątowa                                       | 37 |
|   |        | 4.3.8   | Złącze obrotowe                                      | 38 |
|   | 4.4    | Montaż  | z modułu silnikowego                                 | 38 |
|   |        | 4.4.1   | Montaż modułu Z – poziomy adapter mikroskopowy       | 39 |
|   |        | 4.4.2   | Montaż modułu Z – pionowy adapter mikroskopowy       | 40 |
|   |        | 4.4.3   | Montaż modułu Y                                      | 40 |
|   |        | 4.4.4   | Montaż modułu X                                      | 41 |
|   |        | 4.4.5   | Montaż głowicy kątowej                               | 42 |
|   | 4.5    | Wkłada  | nie uchwytu kapilary 4 do głowicy kątowej            | 43 |
|   |        | 4.5.1   | Podłączanie narzędzia ułatwiającego pozycjonowanie   | 43 |
|   | 4.6    | Wkłada  | nie kapilary                                         | 44 |
|   | 4.7    | Ustawia | anie kąta iniekcji                                   | 45 |
|   | 4.8    | Osiowa  | inie modułu silnikowego                              | 46 |
|   |        | 4.8.1   | Wyrównywanie na wysokość                             | 46 |
|   |        | 4.8.2   | Wyrównywanie na głębokość                            | 47 |
|   |        | 4.8.3   | Wyrównywanie na szerokość                            | 47 |
|   |        | 4.8.4   | Regulacja głowicy kątowej                            | 47 |
|   | 4.9    | Zapis p | parametrów montażowych                               | 48 |
|   |        | 4.9.1   | Mikroskop i adapter                                  | 48 |
|   |        | 4.9.2   | Moduł silnikowy – poziomy adapter mikroskopowy       | 48 |
|   |        | 4.9.3   | Moduł silnikowy – pionowy adapter mikroskopowy       | 49 |
|   |        | 4.9.4   | Głowica kątowa                                       | 49 |
|   | 4.10   | Konwe   | rsja złącza obrotowego w celu montażu z lewej strony | 50 |
|   | 4.11   | Konwe   | rsja głowicy kątowej w celu montazu z lewej strony   | 54 |
|   | 4.12   | Podłącz | zanie modułu silnikowego do pulpitu sterowniczego    | 55 |
|   | 4.13   | Ustawi  | anie parametrow instalacyjnych.                      | 56 |
|   |        | 4.13.1  | Kreator First set-up                                 | 57 |
| 5 | Oprog  | Iramowa | nie                                                  | 60 |
|   | 5.1    | Wyświe  | etlacz                                               | 60 |
|   |        | 5.1.1   | Wyświetlacz aplikacji                                | 60 |
|   |        | 5.1.2   | Wskaźnik współrzędnych                               | 61 |
|   |        | 5.1.3   | Wyświetlanie menu                                    | 62 |

| 5.2   | Aplikacje                                                                      | 62    |
|-------|--------------------------------------------------------------------------------|-------|
|       | 5.2.2 Aplikacja – ICSI                                                         | 63    |
| 5.3   | Menu główne                                                                    | 64    |
| 5.4   |                                                                                | 65    |
|       | 5.4.1 Entering or changing the parameters                                      | 65    |
| Obsłu |                                                                                | 66    |
| 6.1   | Włączanie i wyłączanie urządzenia                                              | 66    |
|       | 6.1.1 Właczanie urzadzenia                                                     | 66    |
|       | 6.1.2 Wyłaczanie urządzenia                                                    | 66    |
| 6.2   | Aktywacia lub dezaktywacia pulpitu sterowniczego                               | 66    |
|       | 6.2.1 Aktywacja pulpitų sterowniczego                                          | . 66  |
|       | 6.2.2 Dezaktywacja pulpitu sterowniczego                                       | . 67  |
| 63    | Definiowanie ekranu startowego                                                 | 67    |
| 0.0   | 6 3 1 Definiowanie anlikacij                                                   | 67    |
|       | 6.3.2 Definiowanie wybranej anlikacji                                          | 67    |
| 64    | Wymiana kanilary                                                               | 68    |
| 0.4   | 6 4 1 Reczne ustawianie pozycii kanilary                                       | 69    |
|       | 6.4.2 Automatyczne ustawianie pozycji kapilary                                 |       |
| 65    | Wymiana próbki na stoliku mikroskonowym                                        |       |
| 6.6   | Zmiana roznietości zakresu roboczego                                           |       |
| 0.0   | 6.6.1 7 miana parametrów za pomoca selektora obrotowego                        | 70    |
|       | 6.6.2 Zmiana parametrów w menu                                                 | 70    |
| 67    | 7 Ziniana parametrow w menu                                                    | 70    |
| 0.7   | A 7 1  Poszorzanio zakrosu ruchu na zakros dynamiczny                          | 70    |
|       | 6.7.1 Oszerzania i rosotowania jayoticka                                       | 70    |
| 4.0   |                                                                                | /1    |
| 0.0   |                                                                                | /1    |
|       |                                                                                | /2    |
|       | 6.8.2 Przesuwanie do okresionej pozycji za pomocą przyciskow<br>programowych72 |       |
|       | 6.8.3 Przesuwanie do określonej pozycji za pomoca przycjsku joysti             | cka73 |
|       | 6.8.4 Nadpisywanie zapisanej pozycji                                           |       |
|       | 6.8.5 Usuwanie zapisanej pozycij                                               | 73    |
| 6.9   | Korzystanie z funkcji zapisu wydłużonego                                       |       |
| 6.10  | l imity pionowe                                                                |       |
| 0110  | 6.10.1 Definiowanie dolnego limitu                                             |       |
|       | 6.10.2 Usuwanie dolnego limitu                                                 | . 74  |
|       | 6 10 3 Definiowanie górnego limitu                                             | 75    |
|       | 6 10 4 Usuwanie górnego limitu                                                 | 75    |
| 6 1 1 |                                                                                |       |
| 0.11  | 6 11 1 Definiowanie limitu poziomego                                           | 75    |
|       | 6 11 2 Usuwanie limitu noziomego                                               | 75    |
| 6 1 2 | Funkcia Sneed                                                                  | 76    |
| 0.12  | 6 12 1 Manu Sneed i narametry                                                  | 76    |
|       | 6.12.1 Interna Special parametri dia Special                                   |       |
|       |                                                                                | //    |

6

Spis treściTransferMan<sup>®</sup> 4m

Polski (PL)

| 6.13 | Funkcja | Step injection                                          | 77 |
|------|---------|---------------------------------------------------------|----|
| 6.14 | Funkcja | Home                                                    | 77 |
|      | 6.14.1  | Menu i parametry Home                                   | 77 |
|      | 6.14.2  | Ustawianie parametru Home                               | 77 |
|      | 6.14.3  | Wysuwanie kapilary za pomocą przycisku home             | 78 |
|      | 6.14.4  | Wsuwanie kapilary z powrotem za pomocą przycisku home . | 78 |
|      | 6.14.5  | Ustawianie przesunięcia                                 | 78 |
|      | 6.14.6  | Kończenie działania funkcji home                        | 79 |
| 6.15 | Funkcja | Clean                                                   | 79 |
|      | 6.15.1  | Menu i parametry Clean                                  | 79 |
|      | 6.15.2  | Ustawianie parametru Clean                              | 79 |
|      | 6.15.3  | Uruchamianie funkcji Clean                              | 80 |
|      | 6.15.4  | Kończenie działania funkcji Clean.                      | 80 |
| 6.16 | Funkcja | PiezoXpert                                              | 80 |
| 6.17 | Funkcja | Installation                                            | 81 |
|      | 6.17.1  | Menu i parametry Installation                           | 81 |
|      | 6.17.2  | Parametry instalacyjne                                  | 81 |
|      | 6.17.3  | Parametry pulpitu sterowniczego                         | 81 |
|      | 6.17.4  | Parametry joysticka                                     | 82 |
|      | 6.17.5  | Parametry modułu                                        | 82 |
| 6.18 | Funkcja | Function                                                | 83 |
|      | 6.18.1  | Menu i parametry Function                               | 83 |
|      | 6.18.2  | Wykonywanie Zero coordin                                | 83 |
|      | 6.18.3  | Uruchamianie Center motors                              | 84 |
|      | 6.18.4  | Uruchamianie User default                               | 84 |
| 6.19 | Funkcja | Softkeys                                                | 84 |
|      | 6.19.1  | Menu i parametry Softkeys                               | 84 |
|      | 6.19.2  | Uruchamianie Softkeys                                   | 86 |
| 6.20 | Funkcja | Change appl                                             | 86 |
|      | 6.20.1  | Menu Change appl i parametry                            | 86 |
|      | 6.20.2  | Ustawianie wybranej aplikacji jako ekranu startowego    | 87 |
|      | 6.20.3  | Ustawianie aplikacji ICSI jako ekranu startowego        | 87 |
| 6.21 | Funkcja | Service                                                 | 87 |
|      | 6.21.1  | Menu Service i parametry                                | 87 |
|      | 6.21.2  | Wykonywanie funkcji Selftest                            | 88 |
| 6.22 | Przywra | canie parametrów do ustawień fabrycznych                | 88 |
|      | 6.22.1  | Resetowanie                                             | 88 |
|      | 6.22.2  | Resetowanie z użyciem menu                              | 88 |
|      |         |                                                         |    |

### Spis treści TransferMan® 4m 7 Polski (PL)

| 7  | <b>Rozwia</b><br>7.1                                          | Azywanie problemów89Błędy ogólne897.1.1Moduł silnikowy.897.1.2Kapilara897.1.3Pulpit sterowniczy i kapilara907.1.4Joystick907.1.5Oprogramowanie i parametry91                                                                                     |
|----|---------------------------------------------------------------|----------------------------------------------------------------------------------------------------|
|    | 7.2                                                           | 7.2.1 Ostrzeżenia                                                                                                    |
| 8  | <b>Konse</b><br>8.1<br>8.2<br>8.3                             | vymiana bezpieczników                                                                                                    |
| 9  | <b>Dane t</b><br>9.1<br>9.2<br>9.3                            | echniczne                                                                                                    |
| 10 | <b>Transp</b><br>10.1<br>10.2<br>10.3<br>10.4<br>10.5<br>10.6 | port, przechowywanie i wyrzucanie97Demontaż i pakowanie mikromanipulatora97Składowanie100Informacje kontaktowe10010.3.1ProducentEppendorf SE10010.3.2Lokalny dystrybutor Eppendorf.100Dekontaminacja przed wysyłką.100Transport.101Wyrzucanie102 |
| 11 | <b>Inform</b><br>11.1<br>11.2<br>11.3                         | acje dotyczące zamawiania103Akcesoria do TransferMan 4m103Adapter mikroskopowy103CellTram 4m i akcesoria104                                                                                                    |
|    | Indeks                                                        |                                                                                                    |
|    | Certyfi                                                       | katy                                                                                                    |

Spis treści8 TransferMan<sup>®</sup> 4m Polski (PL)

#### 1 Sposób korzystania z instrukcji

#### 1.1 Korzystanie z instrukcii

- Przed rozpoczeciem pracy z urządzeniem przeczytaj cała instrukcje obsługi. Stosuj sie również do instrukcji obsługi akcesoriów, jeśli są używane.
- Ta instrukcja stanowi część produktu. Przechowuj ją w łatwo dostępnym miejscu.
- Jeśli urzadzenie jest przekazane osobom trzecim, dołacz do niego te instrukcje obsługi.
- Aktualna wersje instrukcji obsługi we wszystkich dostępnych jezykach można znaleźć na stronie www.eppendorf.com/manuals.

#### 1.2 Symbole zagrożeń i klasyfikacja zagrożeń

#### 1.2.1 Symbole zagrożeń

Zalecenia dotyczące bezpieczeństwa znajdujące się w niniejszej instrukcji zostały oznaczone następującymi symbolami i poziomami zagrożeń:

| $\triangle$ | Skaleczenie         | A  | Porażenie prądem  |
|-------------|---------------------|----|-------------------|
|             | Niebezpieczny punkt | ¥Ł | Szkody materialne |

#### 1.2.2 Poziomy zagrożenia

| ZAGROŻENIE  | Prowadzi do poważnych urazów lub śmierci.       |
|-------------|-------------------------------------------------|
| OSTRZEŻENIE | Może prowadzić do poważnych urazów lub śmierci. |
| PRZESTROGA  | Może prowadzić do lekkich lub średnich urazów.  |
| WSKAZÓWKA   | Może prowadzić do powstania szkód materialnych. |

#### 1.3 Używane symbole

| Symbol | Znaczenie                                                  |
|--------|------------------------------------------------------------|
| 1.     | Czynności do wykonania w określonej kolejności             |
| 2.     |                                                            |
| •      | Czynności do wykonania w dowolnej kolejności               |
| •      | Wykaz                                                      |
| Tekst  | Tekst pojawiający się na wyświetlaczu lub w oprogramowaniu |
| 0      | Informacje dodatkowe                                       |

10 TransferMan<sup>®</sup> 4m Polski (PL)

#### 2 Bezpieczeństwo

#### 2.1 Uwagi dotyczące użytkownika

Instrukcje obowiązujące użytkownika podlegają regulacjom kraju, w którym urządzenie jest sprzedawane. Możliwość wykorzystywania TransferMan 4m do zastosowań klinicznych zależy od zatwierdzeń uzyskanych przez TransferMan 4m w kraju, w którym to urządzenie jest sprzedawane.

#### 2.2 Użytkowanie zgodnie z przeznaczeniem

TransferMan 4m został zaprojektowany i wyprodukowany do celów asystowania w pozycjonowaniu mikronarzędzi (np. mikrokapilar lub mikropipet szklanych) pod mikroskopem podczas wykonywania technik wspomaganego rozrodu (ART), takich jak docytoplazmatyczna iniekcja plemnika (ICSI) lub pobieranie materiału genetycznego w celu testowania preimplantacji genetycznej (PGT).

TransferMan 4m jest w związku z tym urządzeniem medycznym zgodnie z Dyrektywą 93/ 42/ EEC Unii Europejskiej. Może być używany wyłącznie wewnątrz pomieszczeń, przez odpowiednio wyszkolonych specjalistów.

#### 2.3 Zagrożenia przy użytkowaniu zgodnie z przeznaczeniem

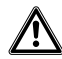

# OSTRZEŻENIE! Ryzyko obrażeń z powodu odskakujących kapilar i odprysków szkła.

W wyniku działania wysokiego ciśnienia kapilary mogą odłączyć się od głowicy zaciskowej i wystrzelić.

W przypadku nieprawidłowej obsługi kapilary mogą ulec pęknięciu.

- Noś okulary ochronne.
- Nigdy nie należy celować kapilarami w inne osoby.
- Używaj wyłącznie kapilar o średnicy zewnętrznej zgodnej z wartością wskazaną w specyfikacji głowicy zaciskowej.
- Kapilary można montować i demontować tylko wtedy, kiedy nie są one pod ciśnieniem.
- Montuj kapilary w głowicy zaciskowej w prawidłowy sposób.
- Nie dotykaj kapilarą szalki Petriego ani innych obiektów.

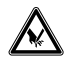

#### PRZESTROGA! Ryzyko skaleczenia złamanymi kapilarami.

Kapilary są zrobione ze szkła. Są bardzo ostre i kruche.

- Korzystaj ze sprzętu ochrony osobistej.
- Montuj kapilary tylko pod warunkiem, że nie są one pod ciśnieniem.
- Nigdy nie należy celować kapilarami w inne osoby.
- Kapilary należy chwytać bardzo delikatnie.

### ₩E

#### UWAGA! Uszkodzenia mechaniczne modułów silnikowych.

Nadmierne obciążenie prowadzi do błędnych skoków napędu lub do jego uszkodzenia.

- Nie należy kierować modułów na przeszkody mechaniczne.
- Nie należy przytrzymywać żadnych obiektów w pobliżu modułu.
- Maksymalne obciążenie modułu silnikowego wynosi 200 g.

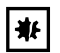

#### UWAGA! Nieprawidłowe działanie urządzenia

Podczas wykonywania operacji nie używaj telefonów komórkowych ani innych urządzeń do komunikacji.

Zachowaj dystans co najmniej 2 metry.

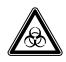

# OSTRZEŻENIE! Damage to health due to infectious liquids and pathogenic germs.

- When handling infectious liquids and pathogenic germs, observe the national regulations, the biosafety level of your laboratory, and the manufacturers' Safety Data Sheets and application notes.
- Wear your personal protective equipment.
- Consult the "Laboratory Biosafety Manual" (source: World Health Organization, Laboratory Biosafety Manual, as amended) for comprehensive regulations on the handling of germs or biological material of risk group II or higher.

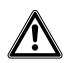

#### PRZESTROGA! Poor safety due to incorrect accessories and spare parts.

The use of accessories and spare parts other than those recommended by Eppendorf may impair the safety, functioning and precision of the device. Eppendorf cannot be held liable or accept any liability for damage resulting from the use of accessories and spare parts other than those recommended or from improper use.

• Only use accessories and original spare parts recommended by Eppendorf.

#### 2.4 Symbole ostrzegawcze na urządzeniu

| Symbol ostrzegawczy | Objaśnienie                                                  |
|---------------------|--------------------------------------------------------------|
|                     | Ostrzega przed ryzykiem skaleczenia czubkami kapilar         |
|                     | Ostrzega przed ryzykiem zmiażdżenia przez moduł<br>silnikowy |
|                     | Ostrzega przed polami magnetycznymi                          |
|                     | Przeczytaj instrukcję obsługi                                |

### 2.5 Symbols used on the name plate and packing

| Symbol | Meaning                  |
|--------|--------------------------|
| GTIN   | Global Trade Item Number |
| LOT    | Batch code               |
| REF    | Article number           |
| SN     | Serial number            |
| MD     | Medical device           |
|        | Manufacturer             |

| Symbol                     | Meaning                                                                                                    |
|----------------------------|----------------------------------------------------------------------------------------------------|
|                            | Production date                                                                                                    |
| i                          | Read the instructions for use                                                                                                 |
| -10°C                      | Permissible storage temperature range                                                                                         |
| 10 - 95                    | Permissible storage humidity range                                                                                            |
| <br>-₽                     | Fuse                                                                                                    |
|                            | Symbol for waste electrical and electronic<br>equipment (WEEE) according to EU<br>Directive 2012/19/EU, European<br>Community |
| CULUS<br>LISTED<br>E158089 | UL listing certification mark: Declaration of conformity, USA                                                                 |
| Œ                          | CE conformity                                                                                                    |

14 TransferMan<sup>®</sup> 4m Polski (PL)

#### 2.6 Wymagania wobec użytkownika

Urządzenie i akcesoria mogą być obsługiwane jedynie przez wyszkolony i wykwalifikowany personel.

Przed użyciem uważnie przeczytaj instrukcję obsługi urządzenia oraz instrukcje obsługi akcesoriów i zapoznaj się ze sposobem działania urządzenia.

#### 2.7 Informacje dotyczące odpowiedzialności za produkt

Okoliczności opisane poniżej mogą mieć negatywny wpływ na zabezpieczenia urządzenia. Odpowiedzialność za wszelkie powstałe w wyniku tego szkody i obrażenia ciała jest wtedy przenoszona na właściciela:

- Urządzenie jest wykorzystywane niezgodnie z instrukcją obsługi.
- Urządzenie jest wykorzystywane niezgodnie z jego przeznaczeniem.
- Używane są akcesoria lub materiały niezalecane przez Eppendorf SE.
- Urządzenie jest konserwowane lub naprawiane przez osoby nieupoważnione przez Eppendorf SE.
- Użytkownik dokonał nieautoryzowanych modyfikacji urządzenia.

#### 2.8 Obowiązek zgłoszenia nieumyślnych szkód lub uszkodzenia urządzenia

Jako operator urządzenia medycznego masz obowiązek zgłaszać poważne wypadki i obrażenia ciała spowodowane przez urządzenie poniższym władzom:

- Kompetentne władze lokalne
- Eppendorf SE
- Twój lokalny dystrybutor Eppendorf

#### 2.8.1 ProducentEppendorf SE

Eppendorf SE

Barkhausenweg 1

22339 Hamburg

NIEMCY

eppendorf@eppendorf.com

#### 2.8.2 Lokalny dystrybutor Eppendorf

www.eppendorf.com/contact

### 3 Opis produktu

### 3.1 Lista dostarczonych składników

| Liczba | Opis                      |
|--------|---------------------------|
| 1      | Moduł X                   |
| 1      | Moduł Y                   |
| 1      | Moduł Z                   |
| 1      | Łącznik YZ                |
| 1      | Złącze obrotowe           |
| 1      | Głowica kątowa            |
| 1      | Pulpit sterowniczy        |
| 1      | Kabel zasilający          |
| 1      | Osłona kabla              |
| 1      | Instrukcja obsługi        |
| 1      | Instrukcja rozpakowywania |

### 3.1.1 Narzędzia

| Liczba | Opis                                                         |
|--------|--------------------------------------------------------------|
| 7      | Klucz imbusowy, 1,5 mm, 2 mm, 2,5 mm, 3 mm, 4 mm, 5 mm, 6 mm |
| 1      | Imbusowy śrubokręt dynamometryczny, 3 mm                     |
| 1      | Śrubokręt imbusowy, 1,3 mm                                   |
| 1      | Torba narzędziowa                                            |

### 3.1.2 Akcesoria

| Liczba | Opis                                     |
|--------|------------------------------------------|
| 2      | Narzędzie pomocnicze do uchwytu kapilary |
| 1      | Zestaw części zamiennych                 |

#### 3.2 Cechy produktu

Mikromanipulator został zaprojektowany specjalnie do przeprowadzania procesów wymagających intuicyjnego poruszania kapilarą.

TransferMan 4m to połączenie klasycznych zalet systemu mechanicznego z zaletami systemu z dokładnym sterowaniem elektronicznym.

Ruch kapilary jest sterowany joystickiem. Joystick oferuje wewnętrzny (proporcjonalny) i zewnętrzny (dynamiczny) zakres ruchu. W zakresie wewnętrznym ruch joysticka jest przenoszony bezpośrednio na kapilarę. W zakresie zewnętrznym większy ruch joysticka do przodu lub do tyłu powoduje przyspieszenie ruchu kapilary. Zakresy ruchu umożliwiają przemieszczanie się do dowolnej pozycji zakresu roboczego mikromanipulatora.

Ruch proporcjonalny nadaje się do wszystkich technik roboczych wymagających intuicyjnej i ostrożnej obsługi, np. docytoplazmatycznej iniekcji plemnika (ICSI).

Oprogramowanie oferuje zdefiniowane fabrycznie aplikacje, możliwość dowolnego programowania funkcji przycisków programowych, aplikację, którą można dowolnie programować, oraz pamięć do zapisywania różnych pozycji z użyciem wszystkich współrzędnych przestrzennych.

#### 3.2.1 Zatwierdzone akcesoria

Poniższe akcesoria firmy Eppendorf są zatwierdzone do użycia z TransferMan 4m:

- CellTram 4m Air
- CellTram 4m Oil
- Uchwyt kapilary 4
- Adapter mikroskopowy
- Statyw uniwersalny

Poniższe akcesoria innych producentów są zatwierdzone do użycia z TransferMan 4m:

 Kapilary do zastosowań medycznych (zgodne ze specyfikacją CellTram 4m Air/ CellTram 4m Oil)

#### 3.3 Wygląd produktu

Moduł silnikowy został zamontowany na specjalnym adapterze mikroskopowym lub na wolnostojącym trójnogu (magnetycznym). Pulpit sterowniczy jest odseparowany od modułu silnikowego i mikroskopu pod względem wibracji.

#### Opis produktu

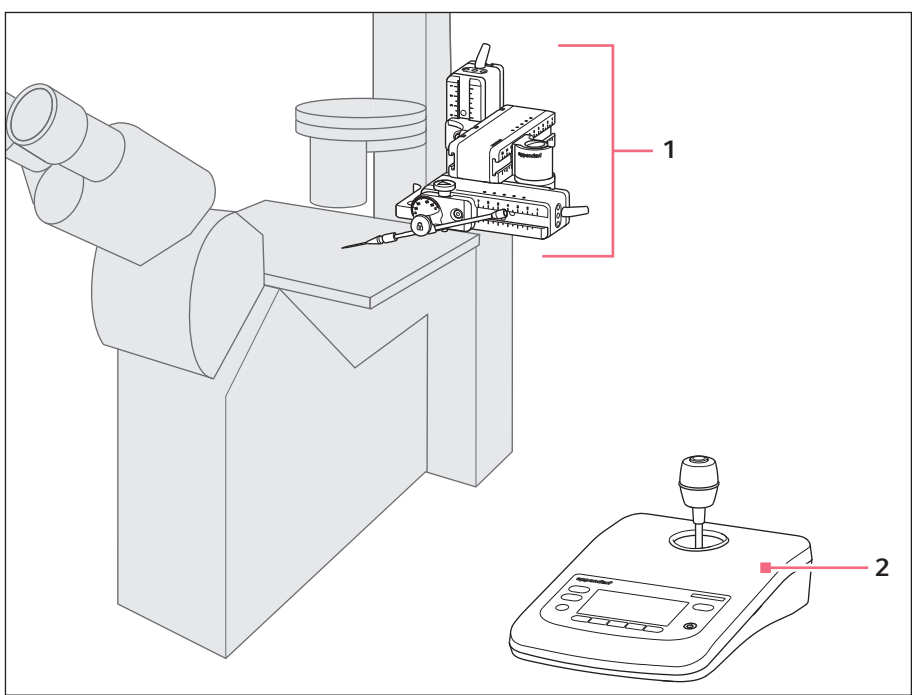

Rys. 3-1: TransferMan 4m – montaż z prawej strony

1 Moduł silnikowy Moduł X, moduł Y i moduł Z

#### 2 Pulpit sterowniczy

#### 3.3.1 Moduł silnikowy

Moduł silnika składa się z trzech modułów (modułu X, Y i Z). Każdy z modułów umożliwia ruch wzdłuż jednej osi przestrzeni. Na module X zamocowany jest uchwyt kapilary 4 za pośrednictwem głowicy kątowej, co umożliwia regulację kąta iniekcji kapilary. Moduł X można wychylić poza zakres roboczy, korzystając ze złącza obrotowego.

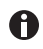

Uchwyt kapilary 4 nie jest dołączony do dostarczanego pakietu mikromanipulatora TransferMan 4m. Uchwytu kapilary 4 można używać z mikroiniektorem CellTram 4m Air/Oil.

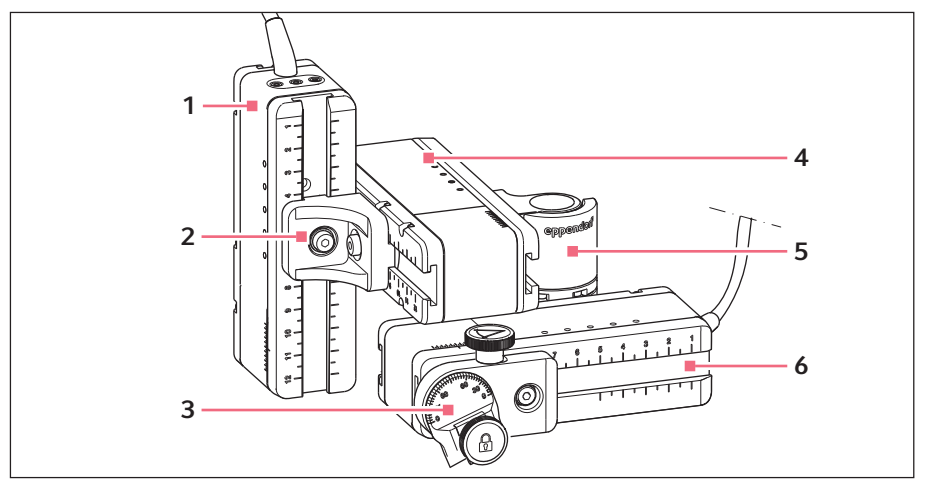

Rys. 3-2: Moduł silnikowy – montaż z prawej strony

- 1 Moduł Z
- 2 Łącznik YZ
- 3 Głowica kątowa

- 4 Moduł Y
- 5 Złącze obrotowe
- 6 Moduł X

#### 3.3.2 Adapter mikroskopowy

Dostępne są specjalne adaptery mikroskopowe do różnych typów mikroskopów od różnych producentów. Moduł silnikowy jest montowany na adapterze mikroskopowym. Adaptery mikroskopowe są montowane poziomo lub pionowo.

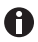

Adapter mikroskopowy nie jest dołączony do dostawy.

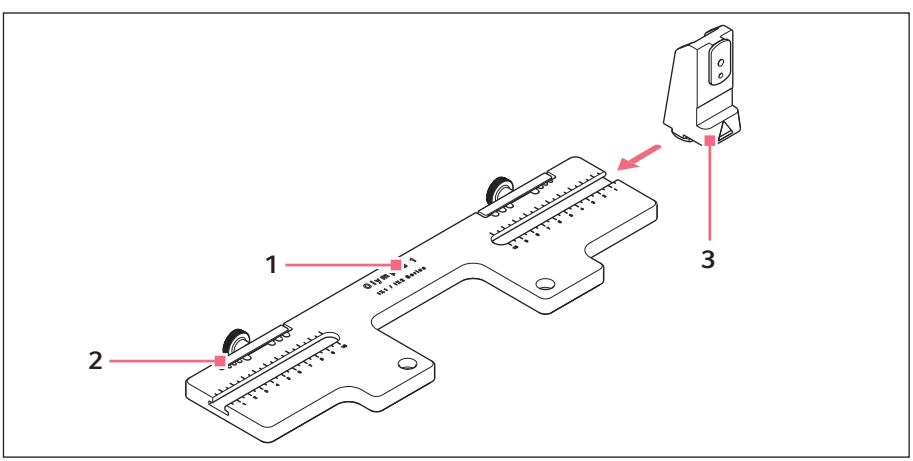

Rys. 3-3: Adapter mikroskopowy do montażu poziomego – przykład: Olympus 1

#### 1 **Oznaczenie adaptera** Ze wskazaniem typu mikroskopu

2 Wycięcie na kabel

#### 3 Uchwyt modułu Z

Do adapterów mikroskopowych montowanych poziomo

#### 20 Opis produktu TransferMan® 4m Polski (PL)

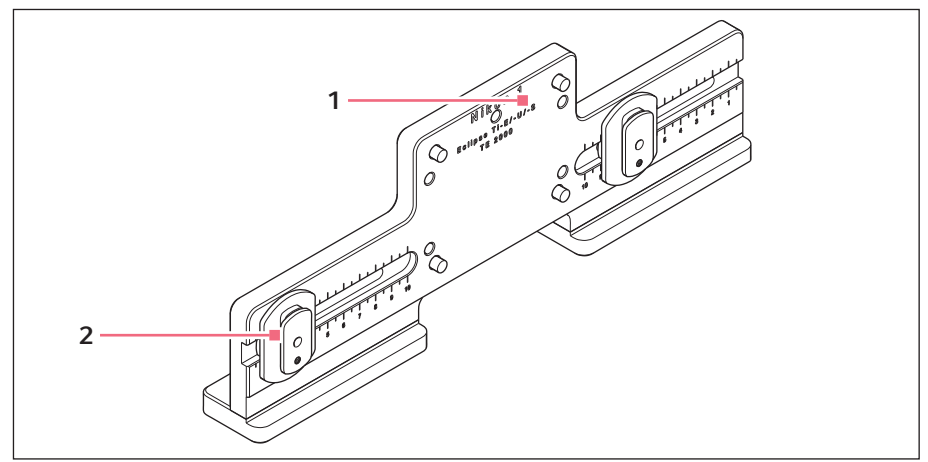

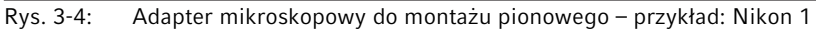

1 Oznaczenie adaptera

Ze wskazaniem typu mikroskopu

### 2 Suwak Z

Do adapterów mikroskopowych montowanych pionowo

#### 3.3.3 Pulpit sterowniczy

Pulpit sterowniczy zawiera klawiaturę, wyświetlacz i joystick, a także selektor obrotowy umieszczony z boku. Kierunek ruchu i prędkość joysticka są przenoszone na kapilarę. Sposób reakcji na ten ruch i rozpiętość zakresu roboczego są definiowane w ustawieniach oprogramowania. Zakres roboczy można wybierać i indywidualnie dostosowywać na panelu sterowania za pomocą selektora obrotowego.

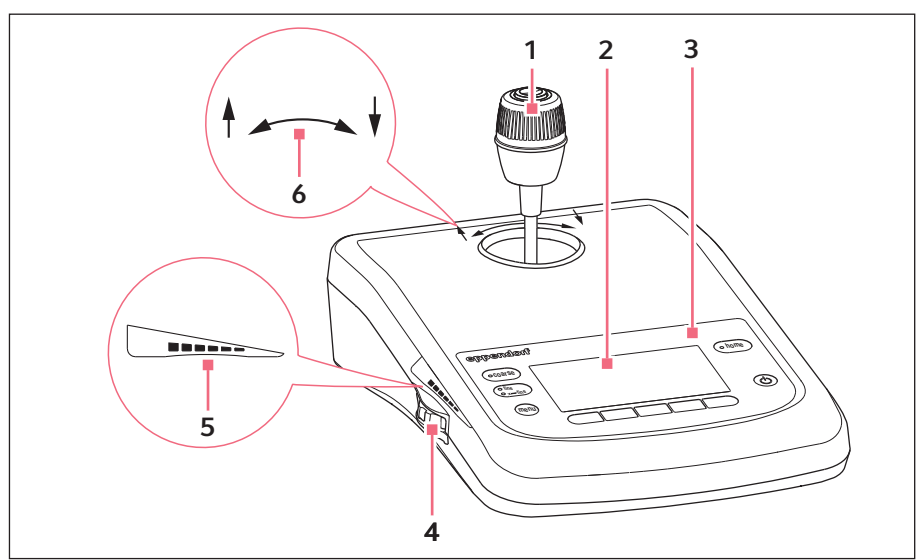

Rys. 3-5: Pulpit sterowniczy – przód

- 1 Joystick Ruch proporcjonalny i dynamiczny
- 2 Wyświetlacz
- 3 Panel sterowania

4 Selektor obrotowy

Do zwiększania lub zmniejszania zakresu roboczego

- 5 Oznaczenie do celów zwiększania i zmniejszania zakresu roboczego
- 6 Oznaczenie wskazujące kierunek obrotów w osi Z

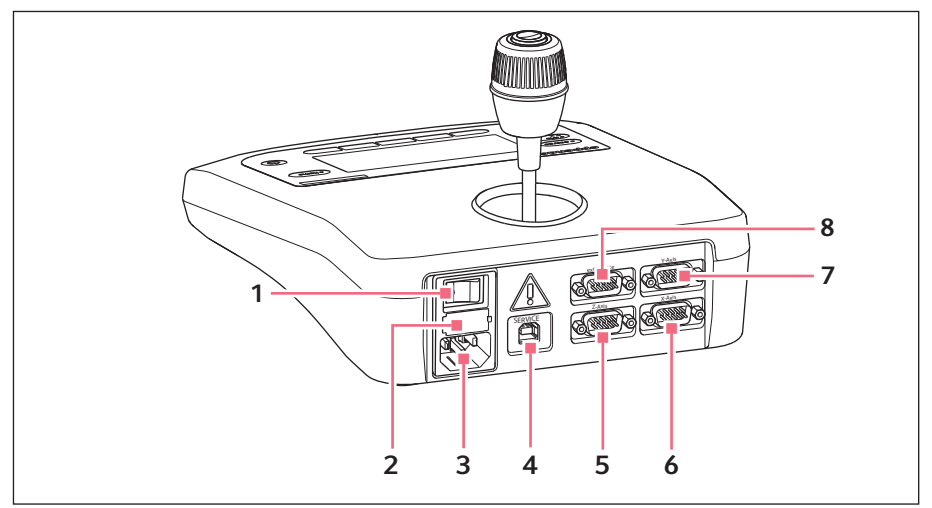

Rys. 3-6: Pulpit sterowniczy – tył

- 1 Przełącznik zasilania wł./wył.
- 2 Mikrobezpiecznik
- 3 Złącze sieci elektrycznej
- 4 Złącze serwisowe

- 5 Złącze dla modułu Z
- 6 Złącze dla modułu X
- 7 Złącze dla modułu Y
- 8 Złącze dla urządzenia zewnętrznego

### 3.3.4 Narzędzia

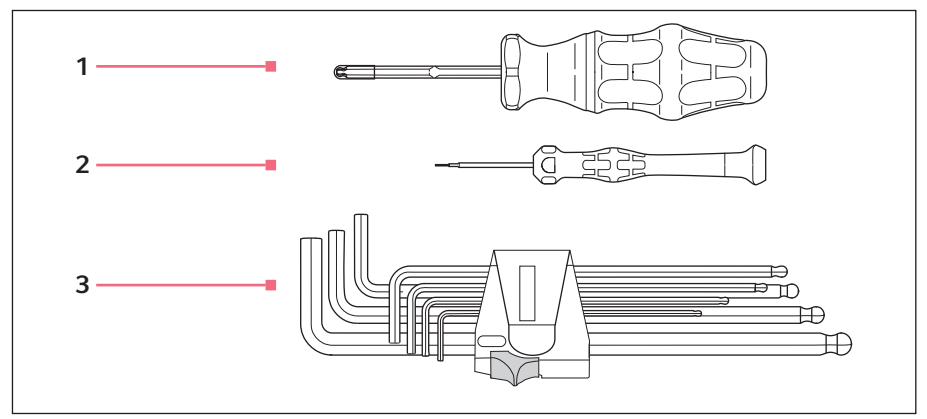

### Rys. 3-7: Narzędzia

- 1 Imbusowy śrubokręt dynamometryczny, 3 mm
- 2 Śrubokręt imbusowy 1,3 mm

#### 3 Klucz imbusowy

1,5 mm, 2 mm, 2,5 mm, 3 mm, 4 mm, 5 mm, 6 mm

#### 24 Opis produktu TransferMan<sup>®</sup> 4m Polski (PL)

#### 3.4 Panel sterowania

Za pomocą przycisków na panelu sterowania można włączać pulpit sterowniczy i wybierać zakres roboczy. Za pomocą przycisków programowych można otwierać aplikacje, uruchamiać funkcje, poruszać się po menu i ustawiać parametry.

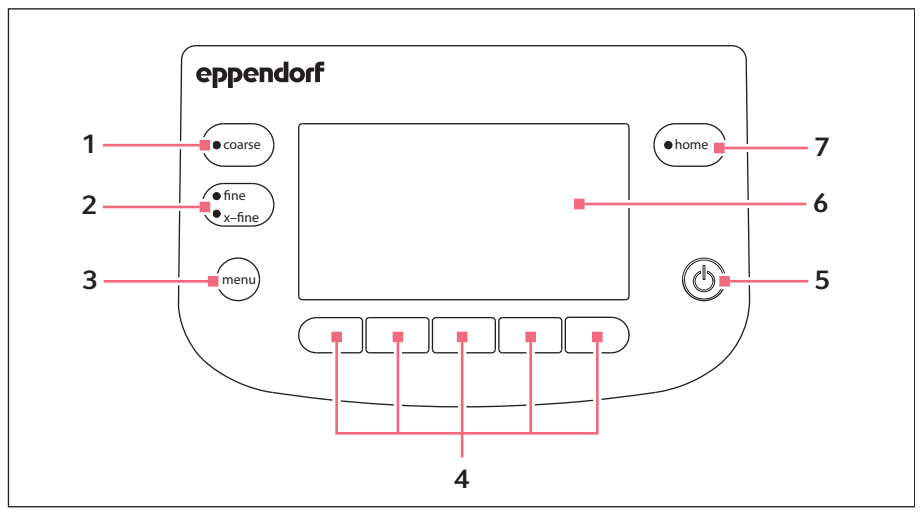

Rys. 3-8: Panel sterowania

- 1 Przycisk coarse Ustawianie dużego zakresu roboczego
- 2 Przycisk fine/x-fine Ustawianie średniego lub małego zakresu roboczego
- 3 Przycisk menu Otwarcie menu
- 4 Przyciski programowe 1 5 Wybór aplikacji, uruchamianie funkcji, nawigacja lub ustawianie wartości parametrów
- 5 Przycisk standby Uruchamianie pulpitu sterowniczego lub anulowanie ruchów automatycznych

#### 6 Wyświetlacz

Wyświetla oprogramowanie

#### 7 Przycisk home

Przesuwanie kapilary poza zakres roboczy do zdefiniowanej pozycji

#### 3.5 Joystick

Joystick porusza kapilarą we wszystkich osiach przestrzennych. Ruch joysticka jest przenoszony na kapilarę bezpośrednio w zakresie proporcjonalnym. W zakresie dynamicznym ruch kapilary jest przyspieszany w zależności od tego, jak mocno joystick jest przesuwany do przodu lub do tyłu.

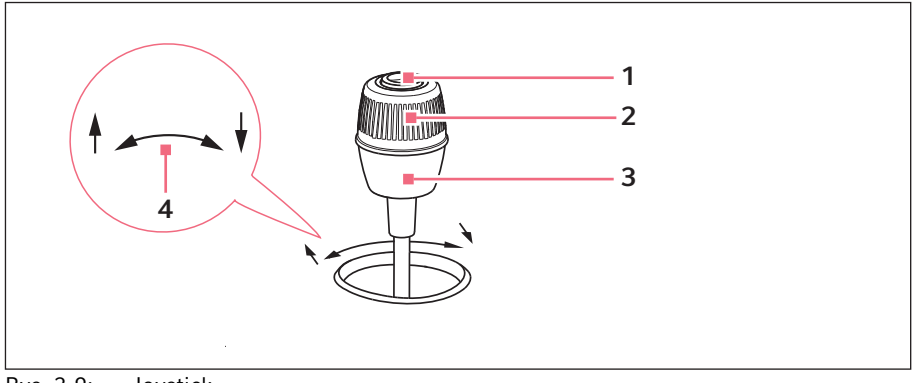

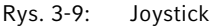

- 1 Przycisk joysticka
- 2 Złącze obrotowe Steruje ruchem w osi Z

- 3 Dolna część Steruje ruchem w osiach X i Y
- 4 Oznaczenie wskazujące kierunek obrotów w osi Z

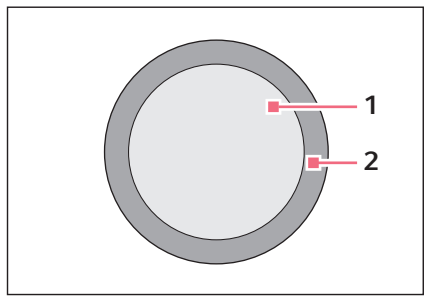

Rys. 3-10: Zakresy ruchu joysticka

1 Zakres proporcjonalny

2 Zakres dynamiczny

#### 3.5.1 Zakres proporcjonalny

W zakresie proporcjonalnym kapilara porusza się tak szybko lub tak wolno, jak porusza się joystick. Przemieszczenie kapilary jest również proporcjonalne do odległości, na którą joystick został przesunięty do przodu lub do tyłu. Ruch kapilary zostaje zatrzymany natychmiast po zaprzestaniu poruszania joystickiem lub kiedy zostaje osiągnięta pozycja, w której joystick został zatrzymany. Na zewnętrznej granicy zakresu proporcjonalnego jest odczuwana wyraźna blokada. Ta blokada to wąski zakres, w którym poruszanie joystickiem do boku nie powoduje żadnego ruchu kapilary.

Rozpiętość zakresu proporcjonalnego zależy od wybranego zakresu roboczego.

#### 3.5.2 Zakres dynamiczny

Po blokadzie następuje przejście do zakresu dynamicznego joysticka: Kiedy joystick zostaje przesunięty w kierunku sprężynującej blokady, kapilara zaczyna się poruszać w kierunku zgodnym z ruchem joysticka. Ruch zostaje zatrzymany po zwolnieniu joysticka, który następnie wraca z powrotem do swojej strefy pod wpływem sprężynującej blokady. Prędkość kapilary w zakresie dynamicznym jest dynamicznie zwiększana w przypadku silniejszego nacisku na blokadę.

Rozpiętość zakresu dynamicznego jest ograniczona przez zakres ruchu modułów (X i Y).

#### 3.5.3 Kierunek ruchu joysticka

Joystickiem można poruszać w płaszczyźnie poziomej. Umożliwia to sterowanie silnikami modułu X i modułu Y. Joystickiem można poruszać tylko w jednej osi lub w kombinacji wielu osi.

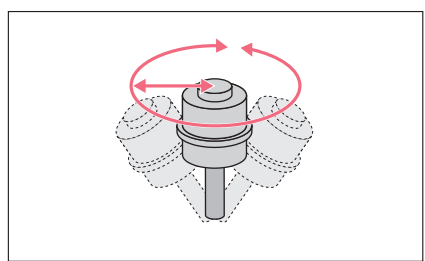

Rys. 3-11: Ruch w osi X i Y

 Poruszanie kapilarą w kierunku poziomym (oś X i Y).

#### 3.5.4 Kierunek ruchu pokrętła

Pokrętło na joysticku powoduje ruch modułu silnikowego w osi pionowej. Powoduje to aktywację silnika modułu Z.

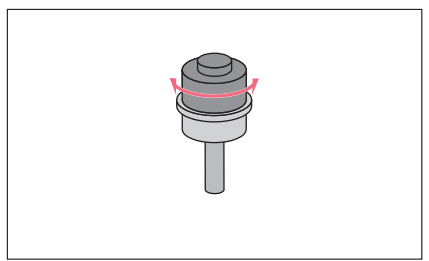

Rys. 3-12: Ruch w osi Z

### 3.5.5 Funkcje przycisku joysticka

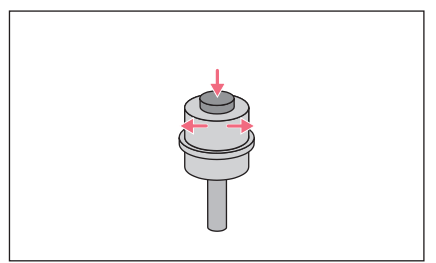

Rys. 3-13: Brak ruchu kapilary

 Poruszanie kapilarą w kierunku pionowym (oś Z).
 Obracanie zgodnie z ruchem wskazówek zegara (w prawo): Silnik Z porusza się w dół.

Obracanie przeciwnie do ruchu wskazówek zegara (w lewo): Silnik Z porusza się w górę.

- Odłączanie joysticka od modułu silnikowego.
- Uruchamianie funkcji (np. przełączanie pomiędzy zapisanymi pozycjami).

#### Opis produktu

28 TransferMan<sup>®</sup> 4m Polski (PL)

#### 3.6 Zakres roboczy

Zakres ruchu joysticka obejmuje trzy zakresy robocze. Dla każdego zakresu roboczego jest ustawiony promień wraz z uzyskanym stosunkiem prędkości. Promień można ustawiać za pomocą selektora obrotowego na pulpicie sterowniczym, w menu *Speed*.

#### Zakresy robocze:

- *coarse* duży zakres roboczy
- fine średni zakres roboczy
- *x-fine* mały zakres roboczy

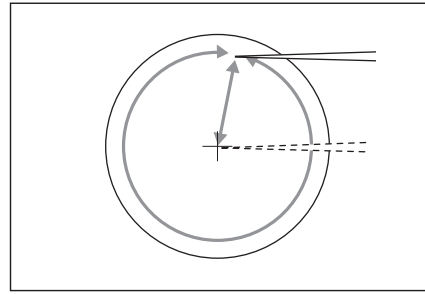

Rys. 3-14: Duży zakres roboczy – coarse

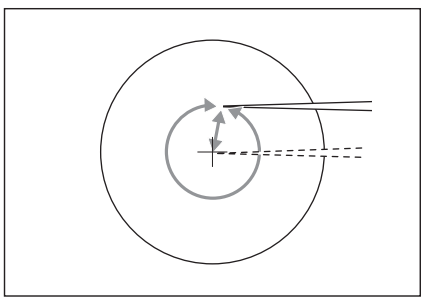

Rys. 3-15: Średni zakres roboczy – fine

- Przesuwanie kapilary na duże odległości.
- Gwałtowne i szybkie przesuwanie kapilary.

- Przesuwanie kapilary na średnie odległości.
- Precyzyjne pozycjonowanie kapilary.

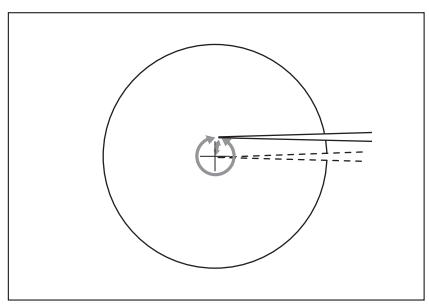

Rys. 3-16: Mały zakres roboczy – *x-fine* 

3.7 Uzyskiwana prędkość

- Przesuwanie kapilary na bardzo małe odległości.
- Bardzo precyzyjne i powolne pozycjonowanie kapilary.
- Aktywny dla zakresu roboczego x-fine większego niż 0.

W zakresie wewnętrznym (proporcjonalnym) prędkość kapilary zależy od prędkości, z którą joystick jest poruszany do przodu i do tyłu, oraz od rozpiętości zakresu roboczego. Jeśli joystick jest poruszany do przodu i do tyłu z tą samą prędkością, np. z ustawieniem *fine* lub *coarse*, uzyskiwana prędkość przy mniejszym zakresie roboczym *fine* będzie mniejsza niż przy większym zakresie *coarse*.

Prędkość zakresu zewnętrznego (dynamicznego) jest powiązana z wybranym zakresem roboczym. Współczynnik powiązania (*Dyn-factor*) można zmieniać i dostosowywać w menu *Installation*. Ponieważ prędkość wynika z wielkości zakresu roboczego, ustawienia Coarse fine i x-fine można dostosowywać w menu *Speed*.

#### 4 Instalacja

#### 4.1 Przygotowanie do instalacji

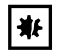

# UWAGA! Uszkodzenie pulpitu sterowniczego z powodu nieprawidłowej obsługi.

- Chwytaj pulpit sterowniczy za obudowę.
- Nie podnoś pulpitu sterowniczego, trzymając za joystick.
- Nigdy nie kładź pulpitu sterowniczego joystickiem do dołu.

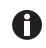

Zachowaj opakowanie i urządzenia zabezpieczające transport do użycia w przyszłości.

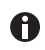

Nie używaj urządzenia, jeśli widoczne są uszkodzenia na urządzeniu lub jego opakowaniu.

- 1. Sprawdź opakowanie pod kątem uszkodzeń.
- 2. Ostrożnie wyjmij moduł silnikowy i pulpit sterowniczy z opakowania.
- 3. Sprawdź, czy dostarczono wszystkie elementy.
- 4. Sprawdź moduły, pulpit sterowniczy i akcesoria pod kątem uszkodzeń.

#### 4.1.1 Reklamacja uszkodzeń

1. Skontaktuj się z obsługą klienta (patrz Informacje kontaktowe str. 100).

#### 4.1.2 Niekompletność dostawy

1. Skontaktuj się z obsługą klienta (patrz Informacje kontaktowe str. 100).

#### 4.1.3 Zespół adaptera mikroskopowego

Adapter mikroskopowy firmy Eppendorf nie jest dołączony do dostawy i należy go zamówić oddzielnie.

1. Zmontuj adapter mikroskopowy zgodnie z jego instrukcją.

#### 4.2 Wybór lokalizacji

Select the location for the device according to the following criteria:

- Mains/power connection in accordance with the name plate.
  The second second s
- The mains/power supply must be equipped with a residual current circuit breaker. • A bench with a horizontal and even work surface which is designed to support the
- weight of the devices.
- A mat or bench that is cushioned against vibrations.
- A mat or bench that is cushioned against vibrations.

• The mains/power switch and the disconnecting device for the mains/power line must be easily accessible during operation (e.g., a residual current circuit breaker).

#### 4.3 Ogólna instrukcja montażu

#### 4.3.1 Montaż z użyciem poziomego adaptera mikroskopowego

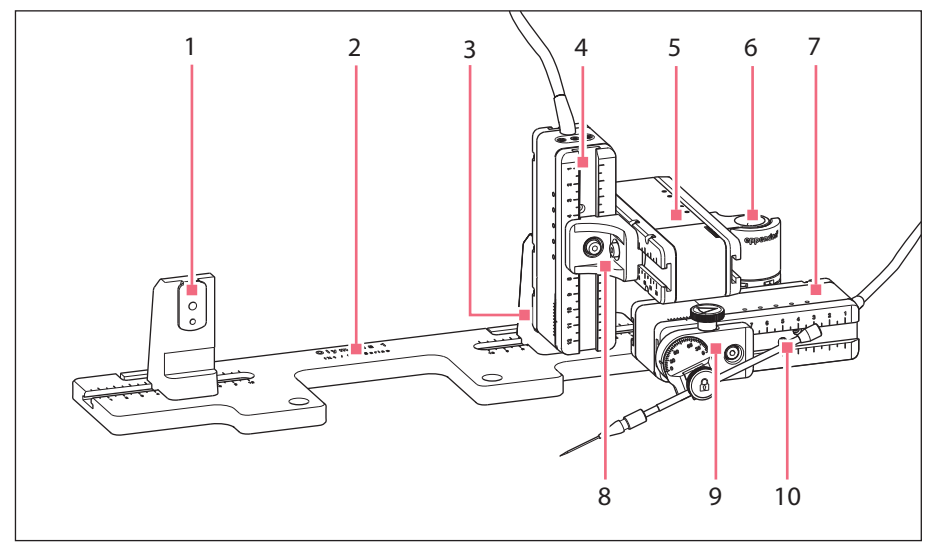

Rys. 4-1: Schemat montażu z prawej strony

- 1 Uchwyt modułu Z Pozycja do montażu z lewej strony
- 6 Złącze obrotowe
- 7 Moduł X
- 2 Oznaczenie adaptera mikroskopowego 8 Łacznik YZ
- **3 Uchwyt modułu Z** Pozycja do montażu z prawej strony
- 4 Moduł Z
- 5 Moduł Y

- 9 Głowica kątowa
- 10 Uchwyt kapilary 4 (niedołączony do dostawy)

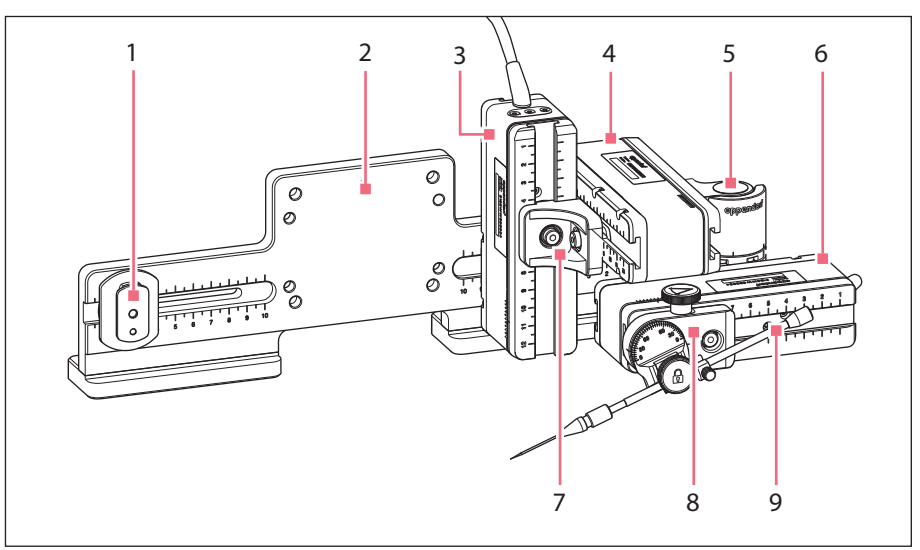

### 4.3.2 Montaż z użyciem pionowego adaptera mikroskopowego

Rys. 4-2: Schemat montażu z prawej strony

- 1 Suwak Z
- 2 Oznaczenie adaptera mikroskopowego 7
- 3 Moduł Z
- 4 Moduł Y
- 5 Złącze obrotowe

- 6 Moduł X
  - ′ Łącznik YZ
- 8 Głowica kątowa
- 9 Uchwyt kapilary 4 (niedołączony do dostawy)

4.3.3 Moduł (X, Y, Z)

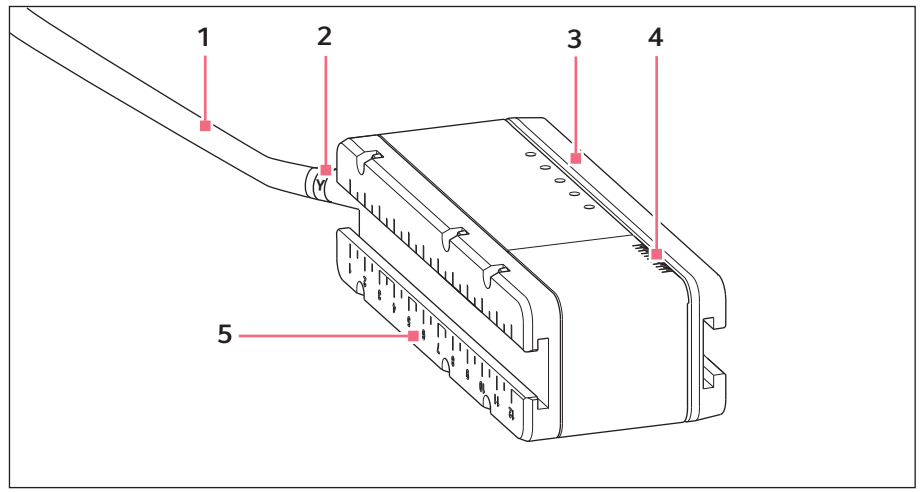

Rys. 4-3: Moduł Y (przykładowy)

- 1 Kabel
- 2 Identyfikator modułu
- 3 Szyna ruchoma

- 4 Skala Zakres ruchu szyny
- 5 Szyna nieruchoma

### 4.3.4 Uchwyt modułu Z – poziomy adapter mikroskopowy

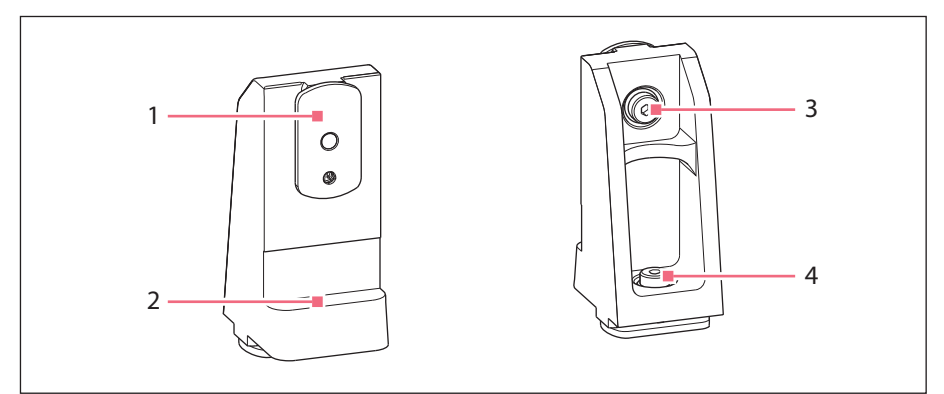

Rys. 4-4: Uchwyt modułu Z, przód i tył

- 1 Suwak
- 2 Ogranicznik

- 3 Śruba Mocowanie modułu Z
- 4 Śruba Mocowanie uchwytu modułu Z do adaptera

#### 4.3.5 Suwak

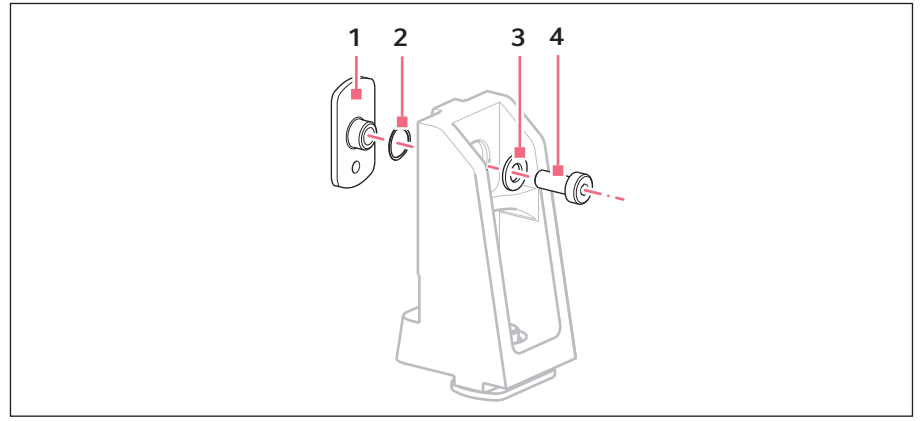

Rys. 4-5: Suwak – przykład pozycji podkładek na uchwycie modułu Z

1 Suwak

3 Podkładka płaska

2 Podkładka blokująca

4 Śruba

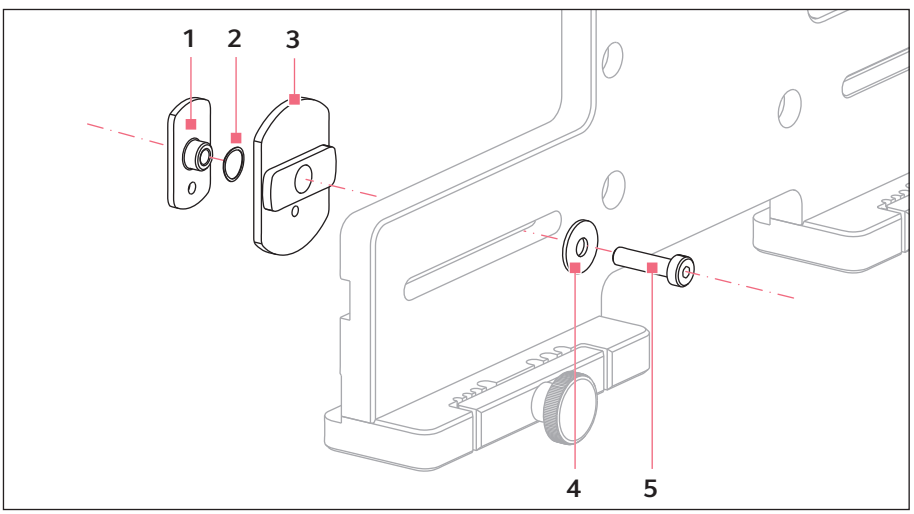

### 4.3.6 Suwak Z – pionowy adapter mikroskopowy

Rys. 4-6: Suwak Z – przykładowa pozycja podkładek na pionowym adapterze

1 Suwak

4 Podkładka płaska

2 Podkładka blokująca

5 Śruba

3 Suwak Z
# 4.3.7 Głowica kątowa

Głowica kątowa jest dostarczana w postaci gotowej do montażu po prawej stronie. W przypadku montażu z lewej strony konieczna jest zmiana pozycji śruby mocującej i odpowiednie obrócenie uchwytu dla uchwytu kapilary.

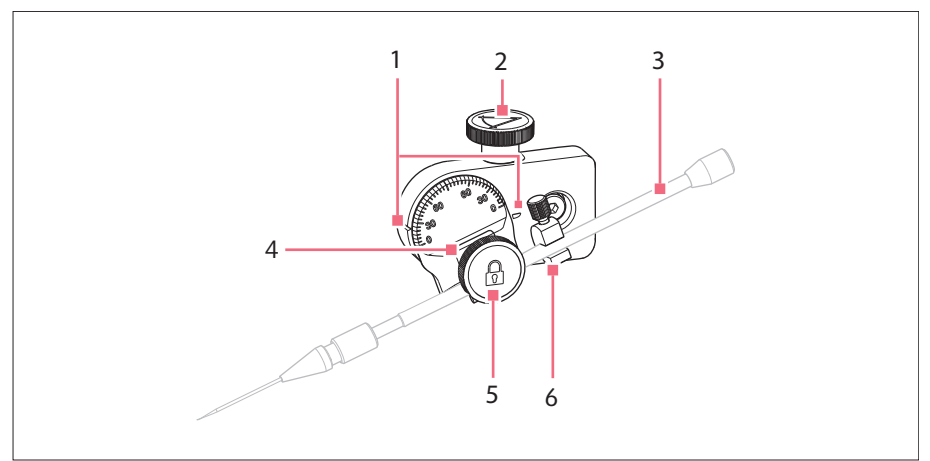

Rys. 4-7: Głowica kątowa z włożonym uchwytem kapilary 4

- 1 Oznaczenie Do ustawiania kąta
- 2 Śruba radełkowana Do ustawiania kąta iniekcji
- 3 Uchwyt kapilary 4 (niedołączony do dostawy)

- 4 Uchwyt dla uchwytu kapilary
- 5 Śruba mocująca Do mocowania uchwytu kapilary
- 6 Narzędzie ułatwiające pozycjonowanie

# Instalacja TransferMan<sup>®</sup> 4m Polski (PL)

#### 4.3.8 Złącze obrotowe

Złącze obrotowe jest dostarczane w postaci gotowej do montażu z prawej strony. W przypadku montażu z lewej strony konieczna jest modyfikacja złącza obrotowego.

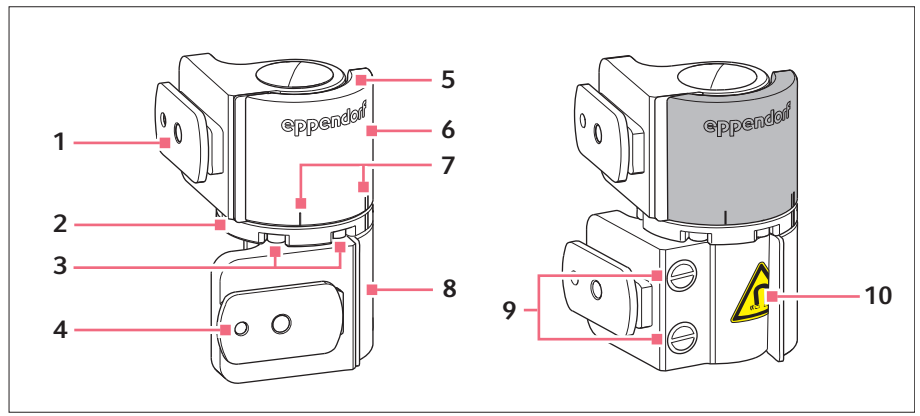

Rys. 4-8: Złącze obrotowe do montażu modułu silnikowego z prawej strony

- 1 Suwak Moduł Y
- 2 Podstawa obrotowa
- 3 Śruby imbusowe
- 4 Suwak Moduł X
- 5 Płytka blokująca

- 6 Łącznik górny
- 7 Oznaczenie montażowe | oznacza montaż z lewej strony || oznacza montaż z prawej strony
- 8 Łącznik dolny
- 9 Magnesy przemysłowe
- **10 Symbol ostrzegawczy** Silne pole magnetyczne

### 4.4 Montaż modułu silnikowego

Moduł silnikowy można zamontować po prawej lub lewej stronie adaptera mikroskopowego. Poniższa instrukcja dotyczy montażu po prawej stronie. W celu montażu po lewej stronie konieczna jest modyfikacja złącza obrotowego i głowicy kątowej.

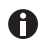

Moduł silnikowy jest montowany standardowo na mikroskopie inwersyjnym. Można go również zamontować na uniwersalnym statywie. Montaż na uniwersalnym statywie jest opisany w odpowiedniej instrukcji obsługi.

#### Instalacja TransferMan® 4m Polski (PL)

# 4.4.1 Montaż modułu Z – poziomy adapter mikroskopowy

Warunki wstępne

- Adapter mikroskopowy montowany poziomo
- Instrukcja instalacji adaptera mikroskopowego
- Imbusowy śrubokręt dynamometryczny, 3 mm

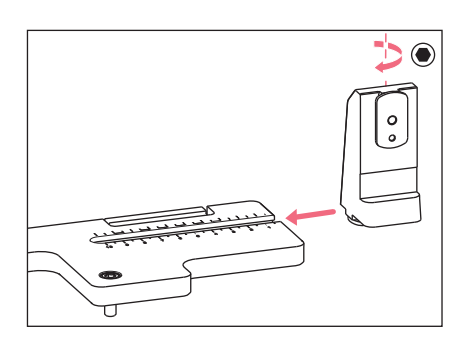

1. Wsuń uchwyt modułu Z do adaptera mikroskopowego.

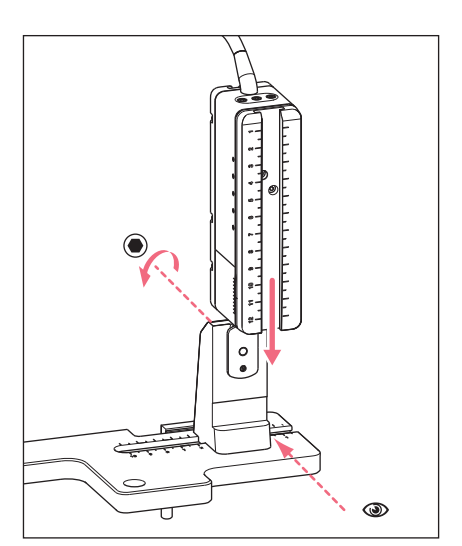

- Wsuń nieruchomą szynę do uchwytu modułu Z aż do ogranicznika i dokręć śrubę. Kabel połączeniowy musi być skierowany do tyłu.
- Odczytaj pozycję, w której należy ustawić uchwyt modułu Z, z kolumny 1 tabeli (instrukcja instalacji adaptera mikroskopowego).
- Wsuń uchwyt modułu Z razem z modułem Z do wyznaczonej pozycji i dokręć śrubę.

#### 40 Instalacja TransferMan<sup>®</sup> 4m Polski (PL)

# 4.4.2 Montaż modułu Z – pionowy adapter mikroskopowy

Warunki wstępne

- · Adapter mikroskopowy montowany pionowo
- Instrukcja instalacji adaptera mikroskopowego
- Imbusowy śrubokręt dynamometryczny, 3 mm

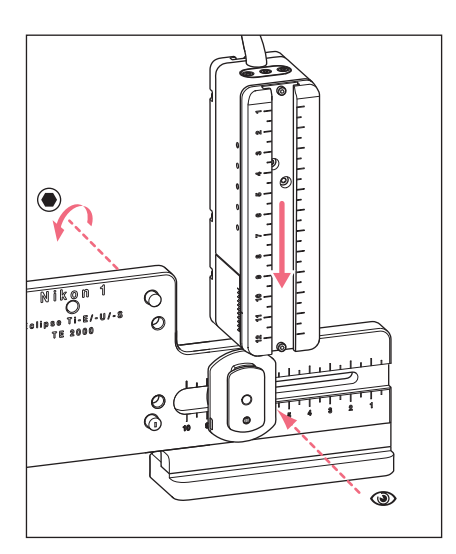

- Wsuń moduł Z na suwak Z i lekko dokręć śrubę.
- Odczytaj pozycję, w której należy ustawić moduł Z, z kolumny 1 tabeli (instrukcja instalacji adaptera mikroskopowego).
- Wsuń moduł Z do wyznaczonej pozycji i dokręć śrubę.

# 4.4.3 Montaż modułu Y

Warunki wstępne

- · Instrukcja instalacji adaptera mikroskopowego
- Imbusowy śrubokręt dynamometryczny, 3 mm

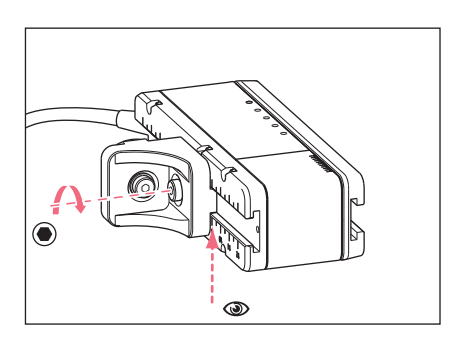

- 1. Odkręć śrubę łącznika YZ.
- Odczytaj pozycję, którą należy ustawić, z kolumny 3 tabeli (instrukcja instalacji adaptera mikroskopowego).
- Ustaw pozycję na przedniej krawędzi złącza YZ.
- 4. Dokręć śrubę na złączu YZ.

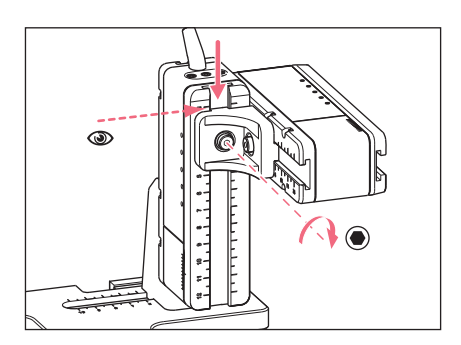

- Odczytaj pozycję, którą należy ustawić, z kolumny 4 tabeli (instrukcja instalacji adaptera mikroskopowego).
- 6. Wsuń złącze YZ razem z modułem Y do modułu Z i przytrzymaj w tej pozycji.
- Ustaw pozycję na górnej krawędzi złącza YZ.
- 8. Dokręć śrubę na złączu YZ.

# 4.4.4 Montaż modułu X

Warunki wstępne

- Instrukcja instalacji adaptera mikroskopowego
- Imbusowy śrubokręt dynamometryczny, 3 mm

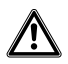

#### **OSTRZEŻENIE! Zagrożenie z powodu silnego pola magnetycznego** Pola magnetyczne mogą wpływać na działanie rozruszników serca i defibrylatorów. Może dojść do zresetowania rozrusznika serca.

- Zachowaj dystans co najmniej 10 cm od magnesu.
- Odległość bezpieczeństwa należy zachować w szczególności podczas instalacji.

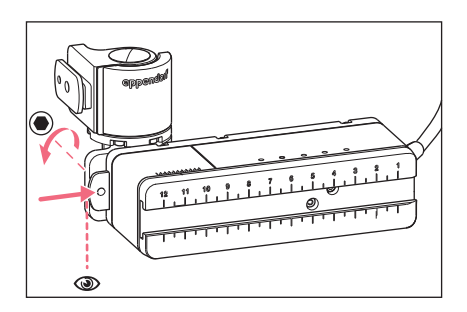

- Wsuń złącze obrotowe na nieruchomą szynę modułu X. Powinno być możliwe odczytanie oznaczenia eppendorf.
- Odczytaj pozycję, którą należy ustawić, z kolumny 6 tabeli (instrukcja instalacji adaptera mikroskopowego).
- Ustaw pozycję na lewej krawędzi złącza obrotowego.
- 4. Dokręć śrubę na złączu obrotowym.

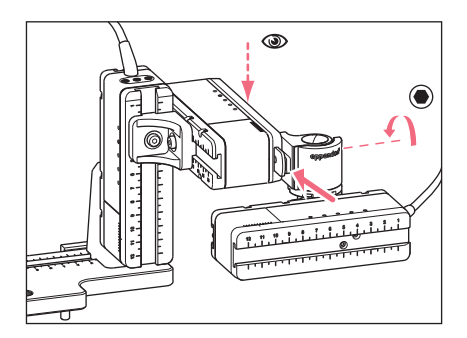

- Odczytaj pozycję, którą należy ustawić, z kolumny 5 tabeli (instrukcja instalacji adaptera mikroskopowego).
- 6. Wsuń złącze obrotowe razem z modułem X na moduł Y.
- 7. Ustaw pozycję na tylnej krawędzi złącza obrotowego.
- 8. Dokręć śrubę na złączu obrotowym.

# 4.4.5 Montaż głowicy kątowej

Warunki wstępne

- Instrukcja instalacji adaptera mikroskopowego
- Imbusowy śrubokręt dynamometryczny, 3 mm

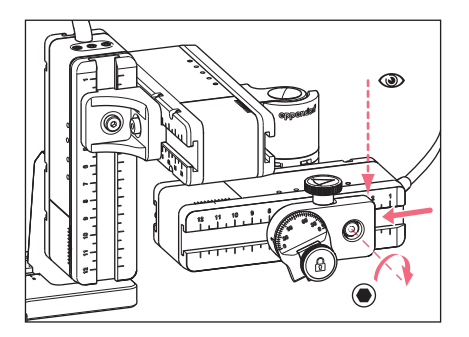

- 1. Wsuń głowicę kątową na moduł X.
- Odczytaj pozycję, którą należy ustawić, z kolumny 7 tabeli (instrukcja instalacji adaptera mikroskopowego).
- Ustaw pozycję na prawej krawędzi głowicy kątowej.
- 4. Dokręć śrubę na głowicy kątowej.

# 4.5 Wkładanie uchwytu kapilary 4 do głowicy kątowej

Warunki wstępne

• Przygotowano w pełni zmontowany uchwyt kapilary 4.

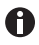

Uchwyt kapilary 4 jest dołączony do dostarczanego pakietu iniektora CellTram 4m Air/Oil firmy Eppendorf.

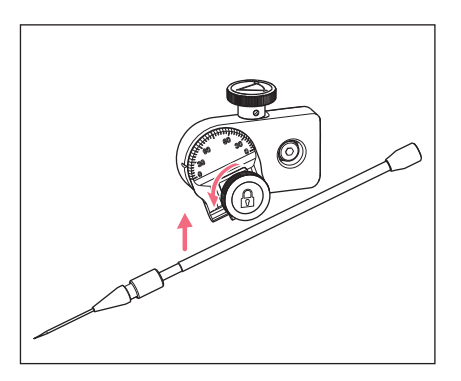

- 1. Poluzuj śruby mocujące na głowicy kątowej.
- 2. Włóż uchwyt kapilary do zacisku.
- Ustaw uchwyt kapilary w taki sposób, aby czubek kapilary znajdował się o ok. 20 mm ponad i ok. 20 mm na zewnątrz od punktu wykonywania operacji.

# 4.5.1 Podłączanie narzędzia ułatwiającego pozycjonowanie

Warunki wstępne

- Przygotowano narzędzie pozycjonujące (dołączone do dostarczanej przesyłki)
- Do głowicy kątowej włożono uchwyt kapilary 4.

Narzędzie ułatwiające pozycjonowanie można podłączyć do uchwytu kapilary, aby szybko zacisnąć go w tej samej pozycji.

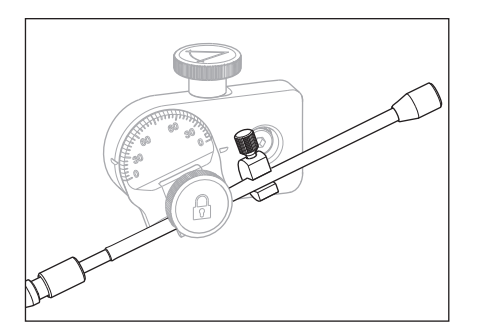

- Załóż narzędzie ułatwiające pozycjonowanie na uchwyt kapilary i dokręć je.
- 2. Dokręć śrubę mocującą.

#### 44 Instalacja TransferMan<sup>®</sup> 4m Polski (PL)

#### 4.6 Wkładanie kapilary

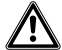

#### OSTRZEŻENIE! Ryzyko obrażeń z powodu odskakujących kapilar i odprysków szkła.

W wyniku działania wysokiego ciśnienia kapilary mogą odłączyć się od głowicy zaciskowej i wystrzelić.

W przypadku nieprawidłowej obsługi kapilary mogą ulec pęknięciu.

- Noś okulary ochronne.
- Nigdy nie należy celować kapilarami w inne osoby.
- Używaj wyłącznie kapilar o średnicy zewnętrznej zgodnej z wartością wskazaną w specyfikacji głowicy zaciskowej.
- Kapilary można montować i demontować tylko wtedy, kiedy nie są one pod ciśnieniem.
- Montuj kapilary w głowicy zaciskowej w prawidłowy sposób.
- Nie dotykaj kapilarą szalki Petriego ani innych obiektów.

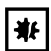

#### UWAGA! Uszkodzenia mechaniczne modułów silnikowych.

Nadmierne obciążenie prowadzi do błędnych skoków napędu lub do jego uszkodzenia.

- Nie należy kierować modułów na przeszkody mechaniczne.
- Nie należy przytrzymywać żadnych obiektów w pobliżu modułu.
- Maksymalne obciążenie modułu silnikowego wynosi 200 g.

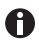

**Standardowa kapilara:** Do obsługi kapilar o średnicy zewnętrznej od 1,0 mm do 1,1 mm należy używać wyłącznie głowicy zaciskowej 4, rozmiar 0. Jeśli chcesz użyć innych kapilar, zamów pasującą głowicę zaciskową.

#### Warunki wstępne

• Do głowicy zaciskowej włożono pierścienie uszczelniające.

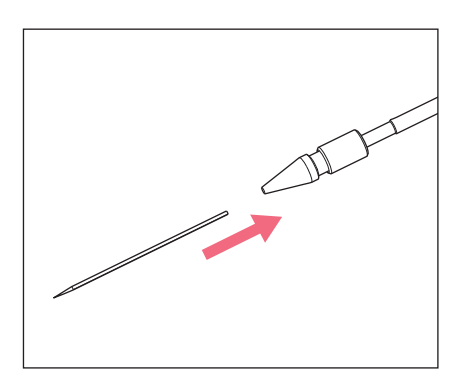

4.7 Ustawianie kąta iniekcji

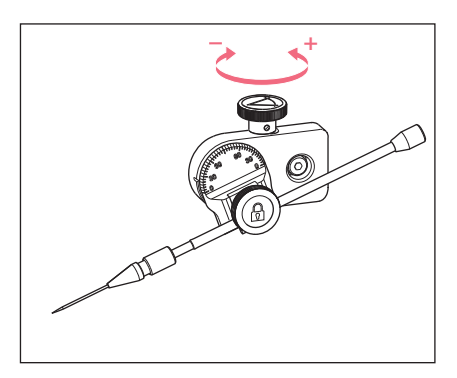

 Aby ustawić kąt iniekcji, obracaj śrubą radełkowaną. Kąt iniekcji zwykle odpowiada kątowi kapilary.

1. Wsuń kapilarę do głowicy zaciskowej do oporu i dokręć głowicę zaciskową.

### 4.8 Osiowanie modułu silnikowego

Aby wykorzystywać pełny zakres ruchu modułów, konieczne jest ustawienie modułów w osi.

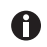

Dokładne wartości pozycji (różniące się w zależności od regulacji kąta) wymagane do dopasowania modułów do mikroskopu można znaleźć w instrukcji używanego adaptera do mikroskopu.

| Position<br>holder | Angle | 1<br>[cm] | 2<br>[cm] | 3<br>[cm] | 4<br>[cm] | 5<br>[cm] | 6<br>[cm] | 7<br>[cm] |
|--------------------|-------|-----------|-----------|-----------|-----------|-----------|-----------|-----------|
| Down               | 10°   | 6.5       | 7.0       | 4.2       | 9.2       | 6.0       | 6.8       | 9.0       |
| Тор                | 25°   | 6.5       | 7.0       | 5.2       | 9.2       | 6.0       | 6.8       | 9.0       |
| Тор                | 35°   | 6.5       | 7.0       | 4.1       | 9.2       | 6.0       | 6.3       | 9.0       |
| Тор                | 45°   | 6.5       | 7.0       | 2.4       | 9.2       | 6.0       | 5.5       | 9.0       |

Rys. 4-9: Przykładowa tabela z instrukcji instalacji adaptera mikroskopowego Olympus 1

# 4.8.1 Wyrównywanie na wysokość

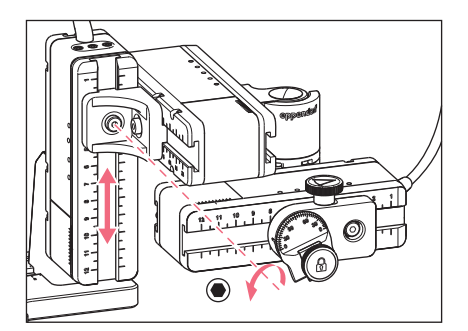

- 1. Odkręć śrubę łącznika YZ.
- Wyrównaj pozycję modułu Y na skali modułu Z.
- 3. Dokręć śrubę, stosując prawidłowy moment obrotowy.

# 4.8.2 Wyrównywanie na głębokość

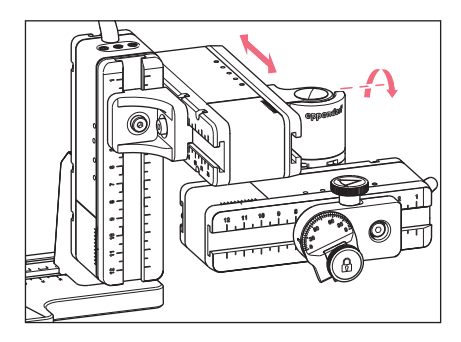

4.8.3 Wyrównywanie na szerokość

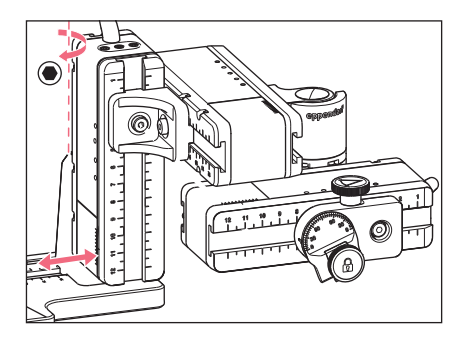

4.8.4 Regulacja głowicy kątowej

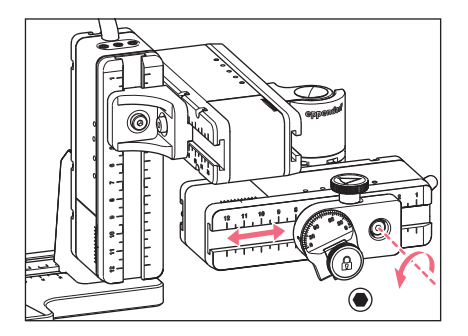

- 1. Odkręć śrubę na złączu obrotowym.
- Wyrównaj pozycję modułu X na skali modułu Y.
- 3. Dokręć śrubę, stosując prawidłowy moment obrotowy.

- 1. Odkręć śrubę na uchwycie modułu Z.
- Wyrównaj pozycję modułu Z na skali adaptera mikroskopowego.
- 3. Dokręć śrubę, stosując prawidłowy moment obrotowy.

- 1. Odkręć śrubę na głowicy kątowej.
- Wyrównaj pozycję głowicy kątowej na skali modułu X.
- 3. Dokręć śrubę, stosując prawidłowy moment obrotowy.

# 4.9 Zapis parametrów montażowych

Aby ułatwić ponowny montaż, można zapisać parametry montażowe.

• Zanotuj parametry montażowe w tabelach.

# 4.9.1 Mikroskop i adapter

| Nazwa                                               | Тур |
|-----------------------------------------------------|-----|
| Mikroskop                                           |     |
| Adapter                                             |     |
| Bok modułu<br>silnikowego służący<br>do podłączania |     |

# 4.9.2 Moduł silnikowy – poziomy adapter mikroskopowy

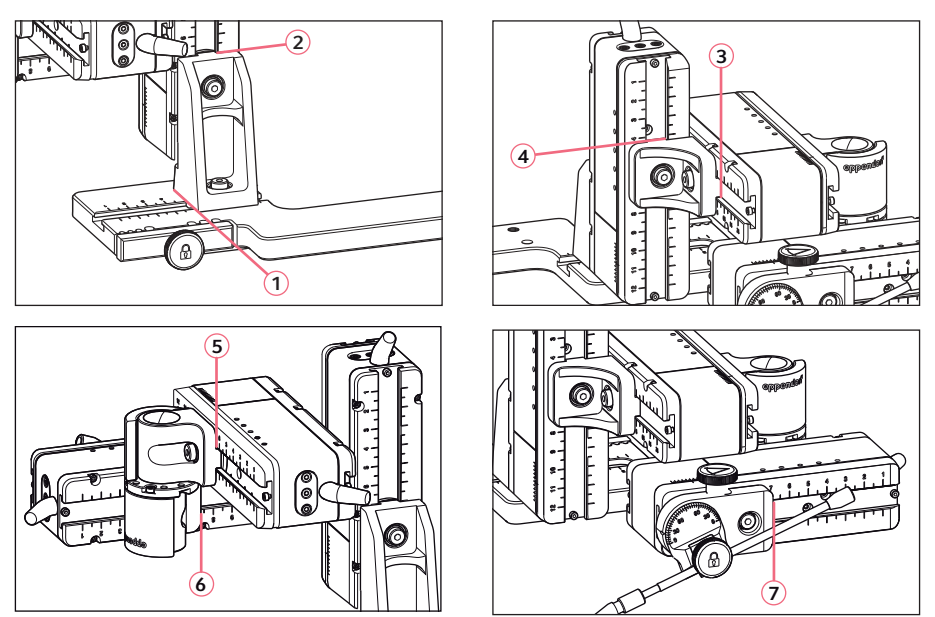

Rys. 4-10: Odczyt parametrów montażowych

#### Instalacja TransferMan<sup>®</sup> 4m Polski (PL)

# 

# 4.9.3 Moduł silnikowy – pionowy adapter mikroskopowy

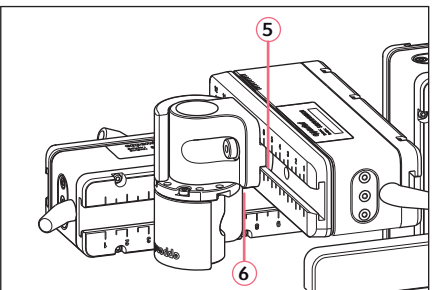

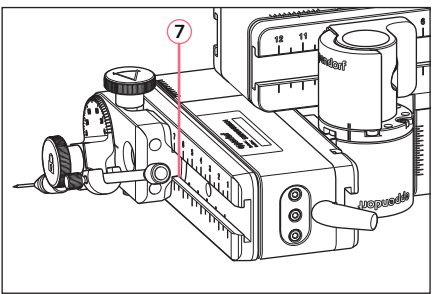

Rys. 4-11: Odczyt parametrów montażowych

| Odczyt pozycji | Pozycja [cm] |
|----------------|--------------|
| 1              |              |
| 2              |              |
| 3              |              |
| 4              |              |
| 5              |              |
| 6              |              |
| 7              |              |

# 4.9.4 Głowica kątowa

| Nazwa           | Pozycja [cm] | Stopnie |
|-----------------|--------------|---------|
| Uchwyt kapilary |              |         |
| Kąt iniekcji    |              |         |

#### 50 Instalacja TransferMan<sup>®</sup> 4m Polski (PL)

### 4.10 Konwersja złącza obrotowego w celu montażu z lewej strony

Warunki wstępne

- Klucz imbusowy 2 mm
- Oznaczenia montażowe po prawej stronie (||) są ustawione w linii jedne nad drugimi

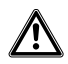

#### OSTRZEŻENIE! Zagrożenie z powodu silnego pola magnetycznego

Pola magnetyczne mogą wpływać na działanie rozruszników serca i defibrylatorów. Może dojść do zresetowania rozrusznika serca.

- Zachowaj dystans co najmniej 10 cm od magnesu.
- Odległość bezpieczeństwa należy zachować w szczególności podczas instalacji.

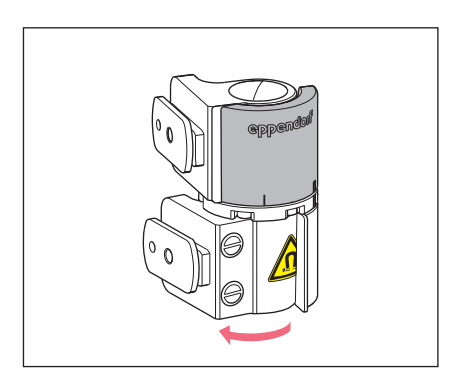

1. Obróć dolny łącznik, tak aby umożliwić dostęp do obu śrub imbusowych.

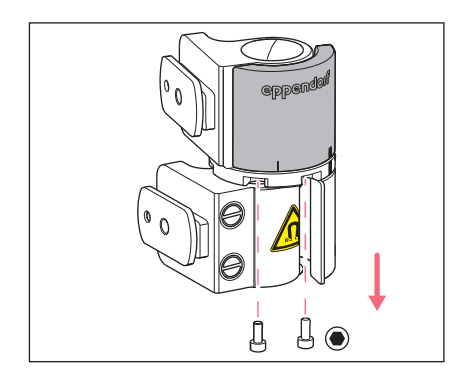

2. Odkręć śruby imbusowe.

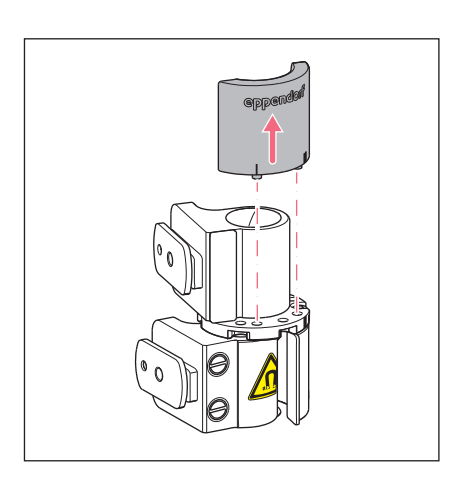

- Lekko otwórz górny łącznik. Magnesy nie mają kontaktu z płytką ograniczającą. Płytkę ograniczającą można łatwo wyjąć.
- 4. Wyjmij płytkę ograniczającą.

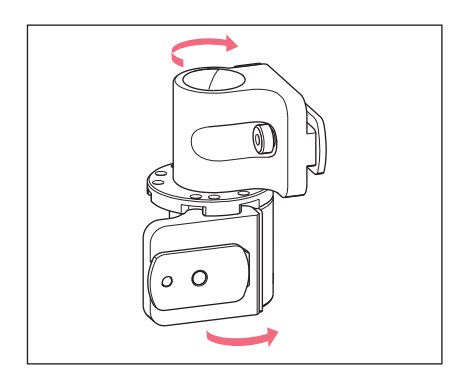

- 5. Obróć dolny łącznik z powrotem.
- Obróć górny łącznik o 180°. Suwaki należy ustawić pod kątem 90° względem siebie.

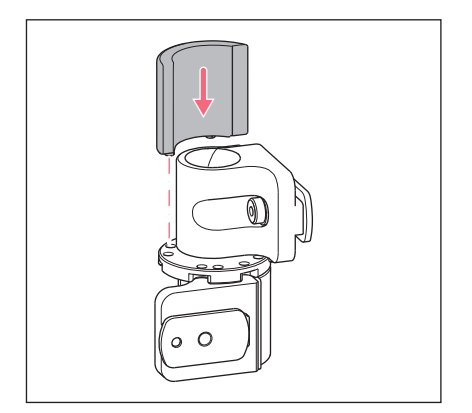

- 7. Ustaw w linii lewe oznaczenia montażowe (I).
- Włóż płytkę ograniczającą w taki sposób, aby kołki znalazły się w otworach stołu obrotowego.

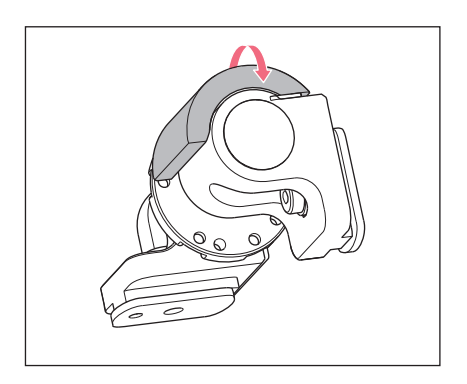

9. Obróć złącze obrotowe o 180°.

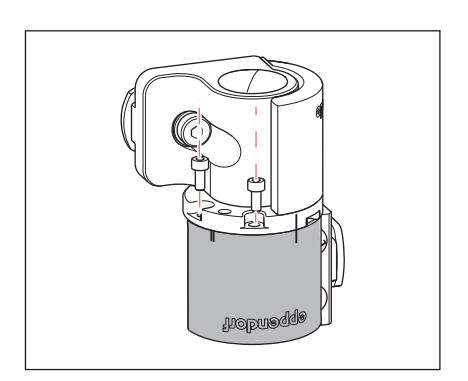

10.Włóż śruby imbusowe i dokręć płytkę ograniczającą.
Oznaczenia montażowe po lewej stronie (I) są ustawione w linii jedne nad drugimi.

- eppendor 90°
- 11.Sprawdź ustawienie łączników.
  Suwaki należy ustawić pod kątem 90° względem siebie.
  Powinno być możliwe odczytanie oznaczenia eppendorf.

# 54 Instalacja 54 TransferMan<sup>®</sup> 4m Polski (PL)

#### 4.11 Konwersja głowicy kątowej w celu montażu z lewej strony

Warunki wstępne

• Klucz imbusowy 1,3 mm.

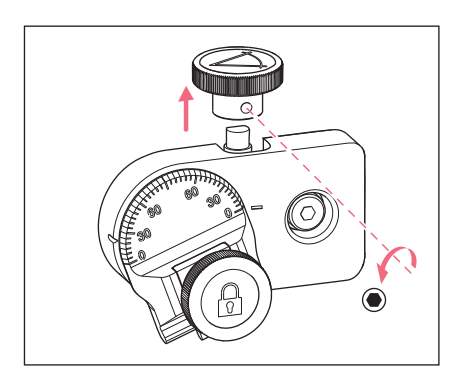

1. Odkręć śrubę ustalającą i wyciągnij śrubę radełkowaną z wrzeciona.

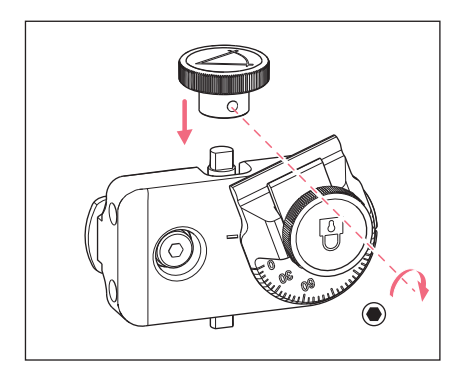

- 2. Obróć głowicę kątową o 180°.
- Wciśnij śrubę radełkowaną do końcówki wrzeciona i dokręć ją za pomocą śruby ustalającej.

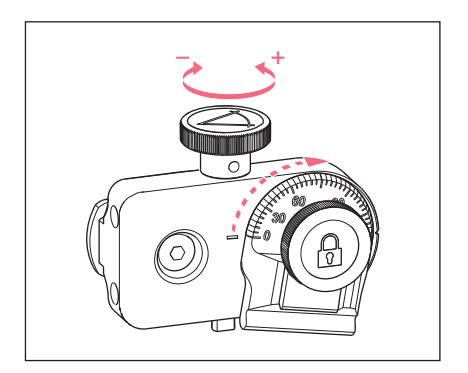

 Obracaj śrubą radełkowaną, aż uzyskasz pożądany kąt.

#### 4.12 Podłączanie modułu silnikowego do pulpitu sterowniczego

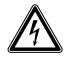

#### OSTRZEŻENIE! Danger due to incorrect voltage supply.

- Only connect the device to voltage sources which correspond with the electrical requirements on the name plate.
- Only use earth/grounded sockets with a protective earth (PE) conductor.
- Only use the mains/power cord supplied.

# UWAGA! Uszkodzenie pulpitu sterowniczego z powodu nieprawidłowej obsługi.

- Chwytaj pulpit sterowniczy za obudowę.
- Nie podnoś pulpitu sterowniczego, trzymając za joystick.
- Nigdy nie kładź pulpitu sterowniczego joystickiem do dołu.

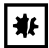

₩

### UWAGA! Material damage due to incorrect connections.

- Only make electrical connections to devices that are described in the operating manual.
- Other connections are only permitted the consent of Eppendorf SE.
- Only connect devices that meet the safety requirements defined in IEC 62368-1.

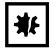

#### UWAGA! Zwarcie z powodu nieprawidłowej instalacji.

 Nieprzestrzeganie kolejności wykonywania czynności może spowodować zwarcie.

# Instalacja

56 TransferMan<sup>®</sup> 4m Polski (PL)

Warunki wstępne

- TransferMan 4m jest wyłączony.
- Odłączono kabel zasilający.
- 1. Podłącz wtyczkę modułu (X,Y,Z) do portów na pulpicie sterowniczym.
- 2. Dokręć palcami śruby mocujące wtyczkę.
- 3. Podłącz przewód zasilania.
- 4. Włącz główny przełącznik zasilania.
- 5. Ustaw parametry instalacji. Użyj kreatora *First set-up* lub menu *Installation*, aby ustawić parametry *Side* i *Angle*.

# 4.13 Ustawianie parametrów instalacyjnych

Parametry instalacyjne należy ustawić:

- Podczas konfiguracji początkowej
- Po zresetowaniu

Definiowane są następujące ustawienia:

- Strona modułu silnikowego, po której dokonano montażu
- Centrowanie silników
- Regulacja silników
- Ustawianie daty
- Dynamiczny zakres ruchu joysticka

# 4.13.1 Kreator First set-up

Warunki wstępne

- Mikromanipulator jest włączony.
- Uchwyt kapilary nie jest zainstalowany.

| Choos                  | Choose Your Application                                                         |               |       |                 |  |  |  |
|------------------------|---------------------------------------------------------------------------------|---------------|-------|-----------------|--|--|--|
| For perma<br>for 3 sec | For permanent storage, press the soft key<br>for 3 seconds (Changeable in Menu) |               |       |                 |  |  |  |
|                        |                                                                                 |               |       |                 |  |  |  |
| Cell<br>transf         | ICSI                                                                            | DNA<br>inject | Basic | First<br>set-up |  |  |  |

| First set-up |               |           |  |      |  |
|--------------|---------------|-----------|--|------|--|
| Installatio  | on side: left | t / right |  |      |  |
|              |               |           |  |      |  |
|              |               |           |  |      |  |
| Left.        | Right         |           |  | Next |  |
|              |               |           |  |      |  |

| First set-up                  |   |  |      |      |  |
|-------------------------------|---|--|------|------|--|
| Set installation angle<br>45° |   |  |      |      |  |
|                               |   |  |      |      |  |
|                               | ▼ |  | Back | Next |  |

1. Wybierz aplikację First set-up.

- 2. Wybierz stronę do montażu.
- 3. Wybierz Next.

4. Wybierz Next.

# First set-up

Execute function Center motors to move the motors to the middle position. Caution: Avoid collision

|  | Execute | Back | Next |
|--|---------|------|------|

| First set-up                                    |  |  |  |  |  |  |
|-------------------------------------------------|--|--|--|--|--|--|
| Mount capillary holder<br>at the choosen angle. |  |  |  |  |  |  |
|                                                 |  |  |  |  |  |  |
| Back Next                                       |  |  |  |  |  |  |

| First set-up                                                 |  |  |  |  |  |  |
|--------------------------------------------------------------|--|--|--|--|--|--|
| Slide motors<br>to an optimized position<br>using allen key. |  |  |  |  |  |  |
|                                                              |  |  |  |  |  |  |
| Back Next                                                    |  |  |  |  |  |  |

| First set-up                                                             |  |  |      |      |  |
|--------------------------------------------------------------------------|--|--|------|------|--|
| Mount capillary and adjust position of<br>capillary holder if necessary. |  |  |      |      |  |
|                                                                          |  |  |      |      |  |
|                                                                          |  |  | Back | Next |  |

5. Wybierz *Execute*.

Silnik X i silnik Y zostaną przesunięte do pozycji środkowej. Silnik Z zostanie ustawiony w pozycji 20/ 80.

- 6. Wybierz Next.
- Włóż uchwyt kapilary do głowicy kątowej.
- 8. Wybierz Next.

- Dopasuj moduły ręcznie za pomocą klucza imbusowego.
- 10.Wybierz Next.

- 11.Wyjmij uchwyt kapilary.
- 12.Włóż kapilarę do uchwytu kapilary.
- 13. Włóż uchwyt kapilary z włożoną kapilarą do głowicy kątowej.
- 14.Dokonaj precyzyjnej regulacji pozycji uchwytu kapilary i modułów. Ustaw końcówkę kapilary w taki sposób, aby znajdowała się mniej więcej w ognisku mikroskopu.
- 15.Wybierz Next.

| First set-up   |  |  |  |  |  |  |
|----------------|--|--|--|--|--|--|
| Set time /date |  |  |  |  |  |  |
|                |  |  |  |  |  |  |
|                |  |  |  |  |  |  |
|                |  |  |  |  |  |  |
| Back Next      |  |  |  |  |  |  |

16.Ustaw godzinę i datę.17.Wybierz *Next*.

18.Włącz lub wyłącz dynamiczny zakres ruchu joysticka.

19.Wybierz Next.

| First   | se   | t-u  | Ρ |
|---------|------|------|---|
| Dynmode | e ON | / OF | F |

| M  |     |      |      |
|----|-----|------|------|
| ИО | OFF | Back | Next |

| First set-up                      |  |       |      |  |  |  |
|-----------------------------------|--|-------|------|--|--|--|
| Installation is done, press ENTER |  |       |      |  |  |  |
|                                   |  |       |      |  |  |  |
|                                   |  |       |      |  |  |  |
|                                   |  |       |      |  |  |  |
|                                   |  | Enter | Back |  |  |  |
|                                   |  |       |      |  |  |  |

#### 20.Wybierz Enter.

Instalacja została zakończona a moduły są wyregulowane. Ekran aplikacji pokazuje *My application*. Możesz teraz wybrać aplikację lub ustawić jedną z nich jako ekran startowy.

#### Oprogramowanie

60 TransferMan<sup>®</sup> 4m Polski (PL)

# 5 Oprogramowanie

#### 5.1 Wyświetlacz

Wyświetlacz pokazuje bieżące ustawienia, np. wybrany zakres roboczy, pozycję silników i zdefiniowane limity.

# 5.1.1 Wyświetlacz aplikacji

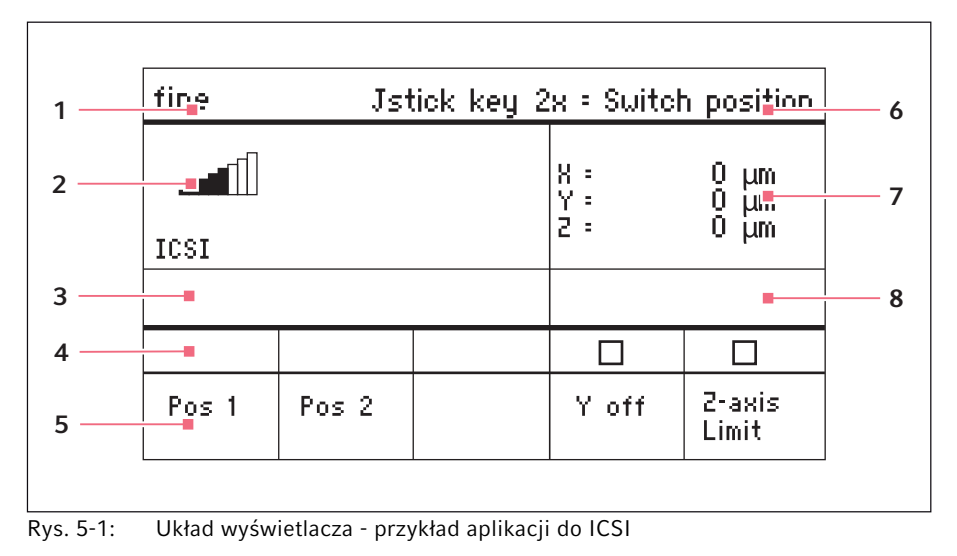

- 1 Linia statusu z zakresem roboczym
- 2 Aktywna aplikacja z paskami prędkości
- 3 Podłączone urządzenie
- 4 Pola statusu przycisków programowych

- 5 Przyciski programowe
- 6 Funkcja przycisku joysticka
- 7 Wskaźnik współrzędnych
- 8 Wskaźnik zdefiniowanych limitów

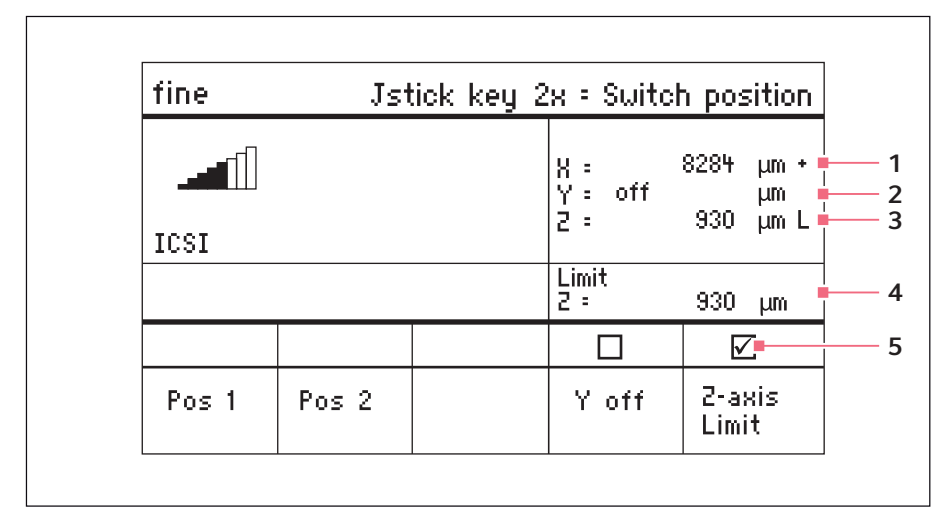

# 5.1.2 Wskaźnik współrzędnych

Rys. 5-2: Wskaźnik współrzędnych

1 Ogranicznik silnika + = dodatni, - = ujemny

- 4 Wskaźnik dolnego limitu
- 5 Włączono limit ruchu do dołu

- 2 Oś jest wyłączona
- 3 Osiągnięto dolny limit (Z-axis Limit)

### 5.1.3 Wyświetlanie menu

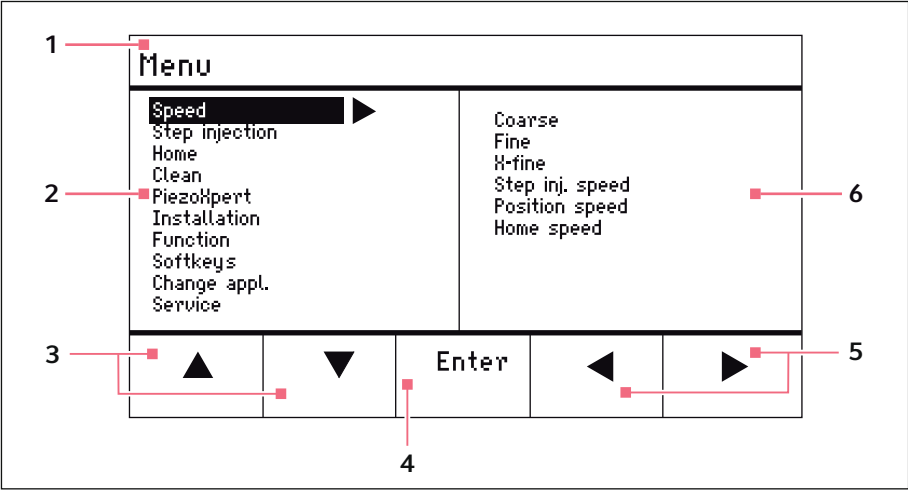

Rys. 5-3: Wyświetlanie menu i parametrów

- 1 Ścieżka nawigacji
- 2 Menu
- 3 Przycisk programowy strzałki w dół/ górę

Nawigacja i zmienianie parametrów.

- 4 Przycisk programowy Enter Do potwierdzania wprowadzonych danych, uruchamiania funkcji, zapisu parametrów
- 5 Przycisk programowy strzałki w lewo/ prawo Nawigacja
- 6 Parametr

# 5.2 Aplikacje

| Choose Your Application                                                         |  |  |  |  |  |
|---------------------------------------------------------------------------------|--|--|--|--|--|
| For permanent storage, press the soft key<br>for 3 seconds (Changeable in Menu) |  |  |  |  |  |
|                                                                                 |  |  |  |  |  |
| Cell ICSI DNA Basic First<br>transf. inject. set-up                             |  |  |  |  |  |
|                                                                                 |  |  |  |  |  |

Rys. 5-4: Ekran aplikacji

#### Wybór aplikacji

- Wybierz aplikację /CS/
- Zapisywanie aplikacji głównej

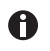

Aplikacje *Cell transfer*, *DNA injection* i *Basic* nie zostały zatwierdzone do użycia w zastosowaniach medycznych.

# 5.2.1 Parametry aplikacji

Zdefiniowane fabrycznie przyciski programowe dla aplikacji /CS/.

| Parametry aplikacji | Opis                                                                                    |
|---------------------|-----------------------------------------------------------------------------------------|
| Pos 1               | Zapis wartości X, Y i Z pozycji kapilary. Zmiana pozycji za pomocą przycisku joysticka. |
| Pos 2               | Zapis wartości X, Y i Z pozycji kapilary. Zmiana pozycji za pomocą przycisku joysticka. |
| Y off               | Wyłączenie ruchu kapilary w osi Y. Zapobiega ruchom w bok podczas iniekcji.             |
| Z-axis Limit        | Ustawianie dolnego limitu pionowego ruchu kapilary.                                     |
| Axial               | Korzystanie z tej funkcji w zastosowaniach medycznych jest zabronione.                  |

# 5.2.2 Aplikacja – ICSI

| fine  | Jst   | tick key 2 | x = Switch        | n position                 |
|-------|-------|------------|-------------------|----------------------------|
|       |       |            | X :<br>Y :<br>Z : | - μm Χ<br>- μm Χ<br>- μm Χ |
|       |       |            |                   |                            |
| Pos 1 | Pos 2 |            | Y off             | 2-axis<br>Limit            |

Rys. 5-5: Aplikacja 2 ICSI

#### Wybór parametrów

- Wciśnij dwukrotnie przycisk joysticka przełączanie pozycji
- Zapis pozycji 1 i 2
- Dowolne programowanie przycisku programowego
- Dezaktywacja sterowania osią ruchu (oś Y)
- Ustawianie dolnego limitu (Z-axis Limit)

54 TransferMan<sup>®</sup> 4m Polski (PL)

# 5.3 Menu główne

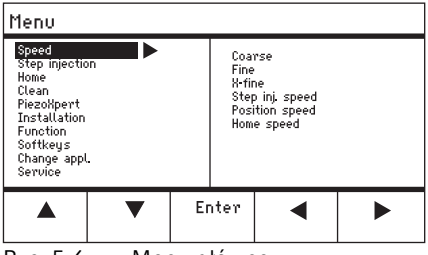

Rys. 5-6: Menu główne

| Menu           | Parametr                                                      |
|----------------|---------------------------------------------------------------|
| Speed          | Ustawianie zakresu roboczego i parametrów prędkości           |
| Step injection | Ta funkcja nie została zatwierdzona do zastosowań medycznych. |
| Ноте           | Ustawianie parametrów ruchu Home                              |
| Clean          | Ustawianie parametrów ruchu Clean                             |
| PiezoXpert     | Ta funkcja nie została zatwierdzona do zastosowań medycznych. |
| Installation   | Ustawianie parametrów urządzenia                              |
| Function       | Uruchamianie funkcji urządzenia                               |
| Softkeys       | Programowanie przycisków programowych                         |
| Change appl    | Zmiana wybranej aplikacji lub aktywacja ekranu aplikacji      |
| Service        | Uruchomienie funkcji serwisowej dla określonego użytkownika   |

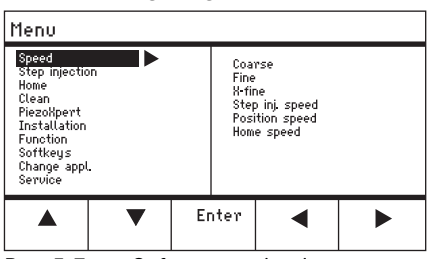

# 5.4 Navigating in the menu

Rys. 5-7: Software navigation

Use the arrow keys to navigate in the menu. Press *Enter* to confirm a selection. Use the left or right arrow keys to change between the menus and submenus.

#### 5.4.1 Entering or changing the parameters

Parameters can be changed in the menu using the arrow keys, the selection dial or the rotating wheel on the joystick.

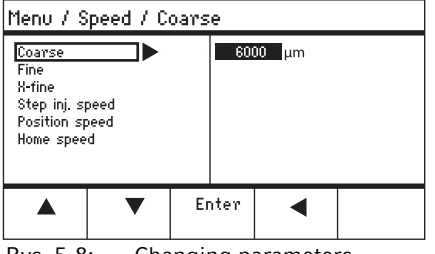

Rys. 5-8: Changing parameters

- Change values using the up and down arrow keys.
- Change values using the selection dial.
- Change values using the upper part of the joystick.
- Save with Enter.

#### 6 Obsługa

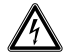

# OSTRZEŻENIE! Electric shock due to damage to the device or mains/power cord.

- Only switch on the device if the device and the mains/power cord are undamaged.
- Only operate devices which have been installed or repaired properly.
- In case of danger, disconnect the device from the mains/power supply voltage. Disconnect the mains/power plug from the device or the earth/ grounded socket. Use the disconnecting device intended for this purpose (e.g., the emergency switch in the laboratory).

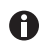

Nie poruszaj joystickiem zaraz po włączeniu urządzenia. Poczekaj, aż zakończy się inicjalizacja. Po zakończeniu inicjalizacji wyświetlacz przełącza się do trybu operacyjnego.

#### 6.1 Włączanie i wyłączanie urządzenia

#### 6.1.1 Włączanie urządzenia

 Włącz urządzenie, naciskając przełącznik zasilania. Moduł silnikowy i pulpit sterowniczy zostają uruchomione. Urządzenie przechodzi fazę inicjalizacji. Pojawi się ekran aplikacji.

### 6.1.2 Wyłączanie urządzenia

 Wyłącz urządzenie za pomocą wyłącznika zasilania. Zasilanie modułu silnikowego i pulpitu sterowniczego zostaje wyłączone.

### 6.2 Aktywacja lub dezaktywacja pulpitu sterowniczego

### 6.2.1 Aktywacja pulpitu sterowniczego

Warunki wstępne

- Na wyświetlaczu pojawi się napis STANDBY.
- 1. Naciśnij przycisk standby.

Przyciski, joystick, selektor obrotowy i przyciski programowe są aktywne. Na wyświetlaczu pojawia się ekran aplikacji.

#### Obsługa TransferMan® 4m Polski (PL)

#### 6.2.2 Dezaktywacja pulpitu sterowniczego

Silniki krokowe powoli przesuwają się do następnej pozycji parkingowej. Zapobiega to cofaniu się silników do poprzedniej pozycji parkingowej i wyskakiwaniu kapilary.

1. Naciśnij przycisk standby.

Przyciski, joystick, selektor obrotowy są nieaktywne. Na wyświetlaczu pojawi się napis *STANDBY*. Wykonywane aktualnie ruchy zostają zatrzymane. Moduł silnikowy pozostaje włączony, dzięki czemu silniki krokowe zachowują swoją bieżaca pozycje.

#### 6.3 Definiowanie ekranu startowego

Aplikację *ICSI* można ustawić jako aplikację domyślną. Mikromanipulator uruchamia się wtedy od razu z wybraną aplikacją. Ekran aplikacji zawierający wszystkie aplikacje można konfigurować w menu *Start display*.

#### 6.3.1 Definiowanie aplikacji

 Naciśnij i przytrzymaj przycisk programowy ICSI przez 3 sekundy: Mikromanipulator będzie zawsze uruchamiany z wybraną aplikacją.

#### 6.3.2 Definiowanie wybranej aplikacji

- 1. W menu Change appl wybierz menu podrzędne Start display.
- 2. Wybierz Execute.
- Potwierdź za pomocą Enter. Mikromanipulator będzie uruchamiany z wybraną aplikacją.

#### 68 Obsługa FransferMan<sup>®</sup> 4m Polski (PL)

# 6.4 Wymiana kapilary

Warunki wstępne

• Kapilara nie jest pod ciśnieniem.

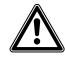

#### OSTRZEŻENIE! Ryzyko obrażeń z powodu odskakujących kapilar i odprysków szkła.

W wyniku działania wysokiego ciśnienia kapilary mogą odłączyć się od głowicy zaciskowej i wystrzelić.

W przypadku nieprawidłowej obsługi kapilary mogą ulec pęknięciu.

- Noś okulary ochronne.
- Nigdy nie należy celować kapilarami w inne osoby.
- Używaj wyłącznie kapilar o średnicy zewnętrznej zgodnej z wartością wskazaną w specyfikacji głowicy zaciskowej.
- Kapilary można montować i demontować tylko wtedy, kiedy nie są one pod ciśnieniem.
- Montuj kapilary w głowicy zaciskowej w prawidłowy sposób.
- Nie dotykaj kapilarą szalki Petriego ani innych obiektów.

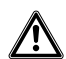

# PRZESTROGA! Ryzyko skaleczenia kapilarą

Kapilary mogą łatwo przebić się przez skórę.

 Po wymianie kapilary natychmiast przechyl ją z powrotem do zakresu roboczego.

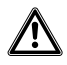

### PRZESTROGA! Ryzyko zmiażdżenia przez moduły

Moduły poruszają się automatycznie we wszystkich osiach w przestrzeni.

• Nie należy sięgać do miejsc, w których odbywa się ruchu modułów.

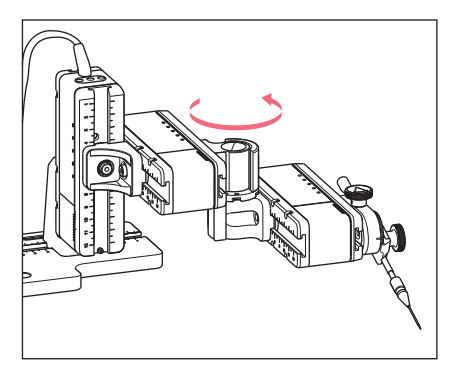

- 1. Wyciągnij kapilarę z zakresu roboczego za pomocą przycisku *home*.
- 2. Przechyl moduł X do przodu.
- 3. Odkręć głowicę zaciskową od uchwytu kapilary.
- 4. Ostrożnie wyciągnij kapilarę z głowicy zaciskowej.
- Wsuń nową kapilarę do głowicy zaciskowej do oporu i dokręć głowicę zaciskową.
- 6. Przechyl moduł X z powrotem.

#### Obsługa TransferMan® 4m Polski (PL)

# 6.4.1 Ręczne ustawianie pozycji kapilary

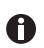

#### Przydatne w przypadku użycia kapilar o różnej długości.

- 1. Naciśnij przycisk Back manual.
- 2. Umieść kapilarę ręcznie w zakresie roboczym.

# 6.4.2 Automatyczne ustawianie pozycji kapilary

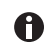

Przydatne w przypadku kapilar o dokładnie tej samej długości.

#### 1. Naciśnij przycisk home.

Kapilara automatycznie przesunie się z powrotem do zakresu roboczego.

#### 6.5 Wymiana próbki na stoliku mikroskopowym

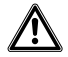

#### PRZESTROGA! Ryzyko zmiażdżenia przez moduły

Moduły poruszają się automatycznie we wszystkich osiach w przestrzeni.

• Nie należy sięgać do miejsc, w których odbywa się ruchu modułów.

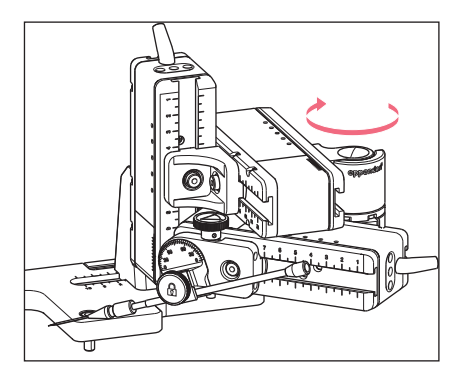

- 1. Naciśnij przycisk *home*, aby wysunąć kapilarę z zakresu roboczego.
- 2. Odchyl moduł X do tyłu.
- 3. Wymień próbkę.
- 4. Przechyl moduł X z powrotem.
- Naciśnij przycisk *home*, aby przesunąć kapilarę z powrotem do zakresu roboczego.

# 6.6 Zmiana rozpiętości zakresu roboczego

#### 6.6.1 Zmiana parametrów za pomocą selektora obrotowego

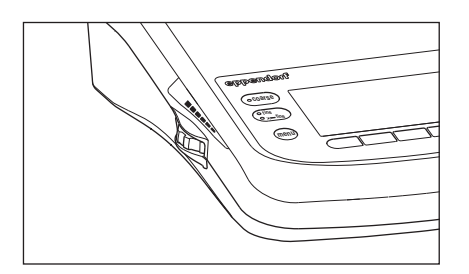

### 6.6.2 Zmiana parametrów w menu

Warunki wstępne

• Wybrano aplikację ICSI.

| Menu / Speed                                                        |                   |    |                               |                                                      |  |
|---------------------------------------------------------------------|-------------------|----|-------------------------------|------------------------------------------------------|--|
| Coarse<br>Fine<br>X-fine<br>Step inj. s<br>Position sp<br>Home spee | peed<br>beed<br>d |    | 60(<br>25<br>30<br>150<br>75( | 00 μm<br>0 μm<br>0 μm<br>0 μm/s<br>0 μm/s<br>00 μm/s |  |
|                                                                     | ▼                 | Er | nter                          | •                                                    |  |

- 1. Naciśnij przycisk menu.
- 2. Wybierz menu Speed.
- 3. Wybierz wymagany parametr.
- 4. Zmień wartość.

### 6.7 Zmiana zakresu ruchu kapilary

# 6.7.1 Poszerzanie zakresu ruchu na zakres dynamiczny

Jeśli zakres ruchu kapilary jest niewystarczający, joystick można przesunąć w zakres dynamiczny. W ten sposób można przesunąć kapilarę dalej w pożądanymi kierunku.

- 1. Przesuń joystick w zakres dynamiczny.
- 2. Przytrzymaj joystick w zakresie dynamicznym, dopóki kapilara nie przesunie się do pożądanej pozycji.

Im dalej przesuniesz joystick do przodu lub do tyłu, tym szybciej porusza się kapilara.

- Naciśnij przycisk na panelu sterowania odpowiadający wymaganemu zakresowi roboczemu.
- 2. Obracaj selektorem obrotowym, aby zmienić zakres roboczy.

#### Obsługa TransferMan® 4m Polski (PL)

# 6.7.2 Odłączanie i resetowanie joysticka

Jeśli bieżący zakres ruchu kapilary znajduje się w niewłaściwej pozycji, ruch joysticka można odłączyć od ruchu kapilary. Dzięki temu można zresetować joystick i przesunąć kapilarę dalej w wymaganym kierunku.

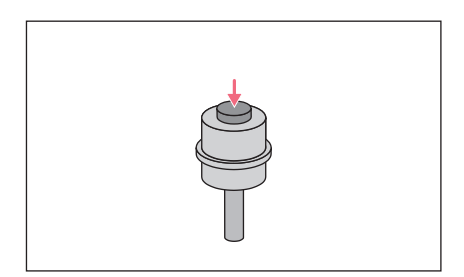

- 1. Przytrzymaj przycisk joysticka.
- 2. Przesuń joystick w przeciwnym kierunku.
- Puść joystick. Można teraz przesunąć kapilarę dalej w pożądanym kierunku.

# 6.8 Pozycje kapilary

Aby zabezpieczyć kapilarę podczas przesuwania szkiełka, a następnie ustawić ją z powrotem w tej samej pozycji roboczej, możesz zapisać jej współrzędne. Ściśle ujmując, system nie zapisuje pozycji końcówki kapilary, ale współrzędne modułu silnikowego. Funkcja standardowa zapisuje współrzędne na czas trwania sesji roboczej. Po wyłączeniu mikromanipulatora zapisane dane, pozycje i współrzędne zostają usunięte. Jeśli zapisane dane powinny być przechowywane również po zakończeniu sesji roboczej, należy użyć funkcji zapisu wydłużonego.

Funkcje zapisywania:

- Funkcja zapisywania standardowego współrzędne są usuwane po wyłączeniu urządzenia.
- Funkcja zapisywania wydłużonego współrzędne są zachowywane po wyłączeniu urządzenia.

#### 72 Obsługa TransferMan<sup>®</sup> 4m Polski (PL)

# 6.8.1 Zapis pozycji

Warunki wstępne

• Wybrano aplikację ICSI.

| fine  | Jst   | tick key 2 | x = Switel           | n position                |
|-------|-------|------------|----------------------|---------------------------|
|       |       |            | X: -∕<br>Y:<br>Z: -∢ | 229 μm<br>44 μm<br>985 μm |
|       |       |            |                      |                           |
|       |       |            |                      |                           |
| Pos 1 | Pos 2 |            | Y off                | 2-axis<br>Limit           |

| fine  | Jst   | tick key 2 | x = Switch          | n position                 |
|-------|-------|------------|---------------------|----------------------------|
|       |       |            | 8: 14<br>Y: -<br>Z: | HO5 μm<br>125 μm<br>601 μm |
|       |       |            |                     |                            |
| 0     |       |            |                     |                            |
| Pos 1 | Pos 2 |            | Y off               | 2-axis<br>Limit            |

- 1. Przesuń kapilarę do wybranej pozycji.
- Aby zapisać pozycję roboczą kapilary, przytrzymaj przycisk programowy Pos 1 przez około sekundę. Zabrzmi sygnał dźwiękowy. Pos 1 zostanie oznaczone. Pojawią się współrzędne. Zapisana pozycja jest wyświetlana w polu statusu.
- 3. Przesuń kapilarę do wybranej pozycji (np. pozycji parkingowej).
- Aby zapisać pozycję parkingową kapilary, naciśnij przycisk programowy *Pos 2* przez około sekundę. Zabrzmi sygnał dźwiękowy. *Pos 2* zostanie oznaczone. Zapisana pozycja jest wyświetlana w polu statusu.

Kiedy kapilara opuści zapisaną pozycję, wypełnione kółka zamieni się w puste kółko, aby zasygnalizować, że ta pozycja została zapisana. Jeśli nie są zapisane żadne pozycje, pole statusu będzie puste.

### 6.8.2 Przesuwanie do określonej pozycji za pomocą przycisków programowych

Warunki wstępne

- · Zapisano co najmniej jedną pozycję.
- Naciśnij przycisk programowy zapisanej pozycji. Zostanie wykonany ruch do wybranej pozycji. Joystick będzie nieaktywny, dopóki nie zostanie osiągnięta wybrana pozycja. Diody LED będą migać.

W polu statusu przycisku programowego będzie wyświetlane wypełnione kółko.

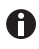

Jeśli zapisana pozycja znajduje się poniżej dolnego limitu (*Z-axis Limit*), ruch osi Z zostanie ograniczony zgodnie ze zdefiniowanym limitem.
#### Obsługa TransferMan® 4m Polski (PL)

#### 6.8.3 Przesuwanie do określonej pozycji za pomocą przycisku joysticka

Warunki wstępne

- Zapisano co najmniej jedną pozycję.
- Parametr Joystick key musi być ustawiony na wartość Switch position.
- Naciśnij dwukrotnie przycisk joysticka. Zostanie wykonany ruch do pierwszej pozycji.
- Naciśnij dwukrotnie przycisk joysticka. Zostanie wykonany ruch do kolejnej pozycji.

#### 6.8.4 Nadpisywanie zapisanej pozycji

Warunki wstępne

- · Zapisano pozycję.
- 1. Naciśnij przycisk programowy innej pozycji. Zostanie wykonany ruch do tej pozycji.
- Kiedy pozycja zostanie osiągnięta, naciśnij i przytrzymaj przycisk programowy pozycji, która ma zostać nadpisana.
   Stara pozycja zostanie nadpisana z użyciem bieżących współrzędnych.
- Wciśnij przycisk programowy.
   Zabrzmi sygnał dźwiękowy.
   W polu statusu przycisku programowego będzie wyświetlane wypełnione kółko.
   Zapisana pozycja będzie wyświetlana w polu współrzędnych.

#### 6.8.5 Usuwanie zapisanej pozycji

Warunki wstępne

- Zapisano pozycję.
- Po osiągnięciu pozycji przytrzymaj przycisk programowy. Zabrzmi sygnał dźwiękowy. Pozycja została usunięta. Pole statusu jest puste.

#### 74 Obsługa TransferMan<sup>®</sup> 4m Polski (PL)

#### 6.9 Korzystanie z funkcji zapisu wydłużonego

Przechowywane są następujące dane:

- bieżące współrzędne modułu silnikowego.
- dane przycisków programowych od Pos 1 do Pos 5.
- zdefiniowane limity pionowe (Z-axis Limit i Upper limit) lub poziome (X-axis Limit).

#### Warunki wstępne

- Jako domyślną aplikację wybrano aplikację ICSI.
- · Zdefiniowano co najmniej jedną pozycję lub limit.
- 1. Naciśnij przycisk standby.

Zostaną zapisane wskazane dane sesji roboczej.

Zostaną zapisane bieżące współrzędne modułu silnikowego.

Z przyczyn technicznych silniki będą się po tym czasie nadal przesuwać o kilka mikrometrów, aby osiągnąć zdefiniowaną pozycję.

Można wyłączyć mikromanipulator za pomocą głównego przełącznika zasilania. Po ponownym uruchomieniu mikromanipulatora dane będą nadal dostępne.

#### 6.10 Limity pionowe

Dla osi Z można zdefiniować limit górny i dolny. Zapobiega to wchodzeniu kapilary w kontakt z dnem szalki Petriego lub jej przesunięciu się po kondensatorze adaptera mikroskopowego.

- Dolny limit Z-axis Limit
- Górny limit Upper limit

#### 6.10.1 Definiowanie dolnego limitu

Warunki wstępne

• Wybrano aplikację.

| fine  | Jst   | tick key 2 | x = Switch                 | n position                         |
|-------|-------|------------|----------------------------|------------------------------------|
|       |       |            | X =<br>Y =<br>Z =<br>Limit | 0 μm<br>0 μm<br>930 μm L<br>930 μm |
|       |       |            |                            |                                    |
| Pos 1 | Pos 2 |            | Y off                      | 2-axis<br>Limit                    |

#### 6.10.2 Usuwanie dolnego limitu

1. Wciśnij przycisk *Z-axis Limit*. Limit został usunięty.

- 1. Ustaw kapilarę lekko powyżej suwaka.
- Wciśnij przycisk Z-axis Limit. Współrzędna jest oznaczona przez L. Wyświetlana jest wartość limitu (Limit Z). Wybrany jest Z-axis Limit. Nie można już przesunąć kapilary dalej w dół.

#### 6.10.3 Definiowanie górnego limitu

| Menu / Installation / Upper Limit |       |        |             |    |               |             |                  |
|-----------------------------------|-------|--------|-------------|----|---------------|-------------|------------------|
| Upper                             | Limit | }<br>2 | {<br>{<br>2 | :  | (<br>(<br>267 | )<br>)<br>1 | µm<br>µm<br>µm U |
|                                   |       | L      | .im         |    | 267           | 1           | μm               |
|                                   | Clear | Set    |             | Ba | ick           |             |                  |

#### 6.10.4 Usuwanie górnego limitu

- W menu Installation wybierz menu podrzędne Upper limit. Pojawi się okno Upper Limit.
- 2. Przesuń kapilarę do górnej pozycji.
- Zapisz pozycję za pomocą Set. Współrzędna jest oznaczona przez U. Wyświetlana jest wartość limitu (Lim). Nie można już przesunąć kapilary dalej w górę.
- 1. W menu *Installation* wybierz menu podrzędne *Upper limit*. Pojawi się okno *Upper Limit*.
- 2. Zapisz pozycję za pomocą *Clear*. Limit został usunięty.

#### 6.11 Limit poziomy

Możliwe jest zdefiniowanie limitu iniekcji poziomej dla osi X. Zapobiega to przejściu kapilary przez próbkę.

| fine  | Jst   | tick key | 2x = Swite                 | h position                         |
|-------|-------|----------|----------------------------|------------------------------------|
|       |       |          | X :<br>Y :<br>2 :<br>Limit | -96 μm L<br>0 μm<br>0 μm<br>-96 μm |
|       |       |          |                            |                                    |
| Pos 1 | Pos 2 |          | Y off                      | X-axis<br>Limit                    |

#### 6.11.1 Definiowanie limitu poziomego

- 1. W menu Installation wybierz menu podrzędne Angle.
- 2. Wybierz kąt iniekcji 0° i zapisz, naciskając Enter.
- Zamknij menu. Ekran aplikacji wyświetla teraz X-axis Limit.
- 4. Przesuń kapilarę do wybranej pozycji na osi X.
- Zapisz limit boczny za pomocą X-axis Limit. Współrzędna X zostanie oznaczona L. Wyświetlana jest wartość limitu (Limit X). Wybrane jest X-axis Limit. Nie można przesunąć kapilary dalej w bok.

#### 6.11.2 Usuwanie limitu poziomego

- 1. Wciśnij przycisk *X-axis Limit*. Limit został usunięty.
- 2. W menu Installation wybierz menu podrzędne Angle.
- Zresetuj kąt iniekcji do wartości kąta roboczego i zapisz za pomocą Enter. Limit został usunięty. Ekran aplikacji ponownie wyświetla Back.

#### 6.12 Funkcja Speed

W menu *Speed* można zdefiniować zakres roboczy oraz prędkość, z jaką będą osiągane określone pozycje lub wykonywane ruchy.

#### 6.12.1 Menu Speed i parametry

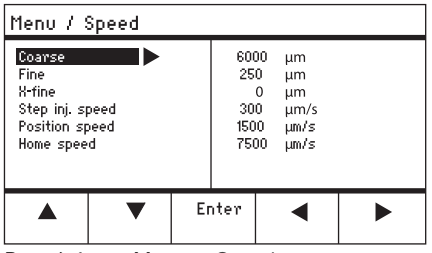

Rys. 6-1: Menu – Speed

| Parametr           | Wartość                                 | Zakres<br>wartości | Skok | Standard |
|--------------------|-----------------------------------------|--------------------|------|----------|
| Coarse             | Ustawianie zakresu w μm                 | 5 – 12500          | 5    | 6000     |
| Fine               | Ustawianie zakresu w μm                 | 5 – 2000           | 5    | 250      |
| X-fine             | Ustawianie zakresu w μm                 | 0 - 600            | 1    | 80       |
| Step inj.<br>speed | Ustawianie prędkości w<br>µm na sekundę | 5 – 10000          | 5    | 300      |
| Position<br>speed  | Ustawianie prędkości w<br>µm na sekundę | 5 – 10000          | 5    | 1500     |
| Home speed         | Ustawianie prędkości w<br>µm na sekundę | 5 – 10000          | 5    | 7500     |

#### Obsługa TransferMan® 4m Polski (PL)

#### 6.12.2 Ustawianie parametru dla Speed

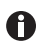

Jeśli dla parametru *X-fine* ustawiono wartość 0, opcja zmiany pomiędzy zakresami roboczymi *Fine* i *X-fine* jest nieaktywna.

- 1. Wybierz parametr.
- 2. Ustaw wartość parametru.
- 3. Zamknij menu.

#### 6.13 Funkcja Step injection

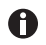

Korzystanie z tej funkcji nie zostało zatwierdzone do zastosowań medycznych.

#### 6.14 Funkcja Home

Funkcja *Home* umożliwia szybkie wysunięcie kapilary z zakresu roboczego i jest przydatna do szybkiej wymiany kapilary.

#### 6.14.1 Menu i parametry Home

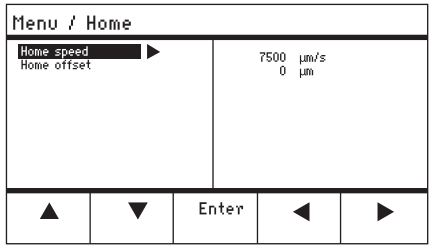

Rys. 6-2: Menu – Home

| Parametr    | Wartość                                     | Zakres<br>wartości | Skok | Standard |
|-------------|---------------------------------------------|--------------------|------|----------|
| Home speed  | Ustawianie prędkości<br>funkcji Home w μm/s | 5 – 10000          | 5    | 7500     |
| Home offset | Ustawianie przesunięcia<br>pionowego w μm   | 5 – 20000          | 5    | 0        |

#### 6.14.2 Ustawianie parametru Home

- 1. Ustaw prędkość.
- 2. Ustaw przesunięcie.
- 3. Zamknij menu.

#### 6.14.3 Wysuwanie kapilary za pomocą przycisku home

Warunki wstępne

• Zdefiniowano parametry w menu Home.

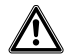

#### PRZESTROGA! Ryzyko zmiażdżenia przez moduły

Moduły poruszają się automatycznie we wszystkich osiach w przestrzeni.

Nie należy sięgać do miejsc, w których odbywa się ruchu modułów.

| coarse                                               |                 |                |                   |              |
|------------------------------------------------------|-----------------|----------------|-------------------|--------------|
| HOME<br>To move back<br>optional pres<br>Back manual | < use HOME<br>s |                | X =<br>Y =<br>2 = | Ο μm<br>Ο μm |
| Offset = (                                           | )µm             |                |                   |              |
|                                                      | ▼               | Back<br>manual |                   |              |

 Naciśnij przycisk home. Przycisk home miga. Kapilara zostaje wyciągnięta z zakresu roboczego. Zapala się przycisk home.

#### 6.14.4 Wsuwanie kapilary z powrotem za pomocą przycisku home

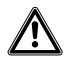

#### PRZESTROGA! Ryzyko zmiażdżenia przez moduły

Moduły poruszają się automatycznie we wszystkich osiach w przestrzeni.

- Nie należy sięgać do miejsc, w których odbywa się ruchu modułów.
- 1. Naciśnij przycisk home.

Działanie funkcji home zostaje zakończone.

Kapilara jest przesuwana z powrotem do zakresu roboczego.

#### 6.14.5 Ustawianie przesunięcia.

W przypadku kapilar o różnej długości można ustawić przesunięcie. Powoduje to zdefiniowanie limitu dla funkcji *home*.

| coarse                                               |                 |                |                   |              |  |
|------------------------------------------------------|-----------------|----------------|-------------------|--------------|--|
| HOME<br>To move back<br>optional pres<br>Back manual | < use HOME<br>s |                | X =<br>Y =<br>2 = | Ο μm<br>Ο μm |  |
| Offset = 0                                           | )µm             |                |                   |              |  |
|                                                      | •               | Back<br>manual |                   |              |  |

 Zmień przesunięcie za pomocą przycisków strzałek. Wartość przesunięcia jest wyświetlana w polu statusu.

#### 6.14.6 Kończenie działania funkcji home.

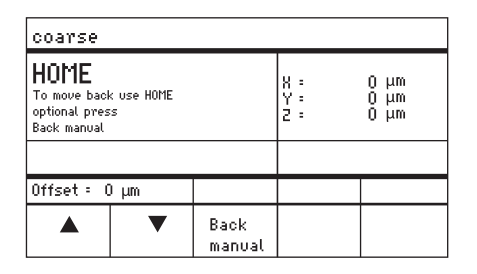

- Wciśnij przycisk Back manual. Działanie funkcji home zostaje zakończone.
- Przesuń kapilarę manualnie za pomocą joysticka.

#### 6.15 Funkcja Clean

Za pomocą tej funkcji można wysunąć kapilarę na określoną odległość z pożywki. W czasie tego procesu dochodzi do usunięcia zanieczyszczeń zewnętrznych na granicy pożywki.

# Menu / Clean Home speed Clean distance 7500 µm/s 10000 µm Enter ▲ ►

6.15.1 Menu i parametry Clean

Rys. 6-3: Menu – Clean

| Parametr          | Wartość                                      | Zakres<br>wartości | Skok | Standard |
|-------------------|----------------------------------------------|--------------------|------|----------|
| Home speed        | Ustawianie prędkości<br>funkcji Clean w μm/s | 5 – 10000          | 5    | 7500     |
| Clean<br>distance | Ustawianie odległości w<br>µm                | 0 – 20000          | 5    | 10000    |

#### 6.15.2 Ustawianie parametru Clean

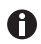

Ustaw Clean distance ponad granicą pożywki

- 1. Ustaw Home speed.
- 2. Ustaw Clean distance.
- 3. Zamknij menu.

#### 6.15.3 Uruchamianie funkcji Clean

Warunki wstępne

- Ustawiono parametry Clean.
- Funkcja Clean jest przypisana do przycisku programowego.

| coarse                                                           |                |                  |                               |
|------------------------------------------------------------------|----------------|------------------|-------------------------------|
| CLEAN<br>To move back use CLEAN<br>optional press<br>Back manual |                | X: -<br>Y:<br>Z: | 3923 μm<br>2135 μm<br>4527 μm |
|                                                                  |                |                  |                               |
|                                                                  | Back<br>manual |                  | Clean                         |

- Wciśnij przycisk Clean. Pojawi się ekran Clean.
- Uruchom funkcję za pomocą *Clean*. Kapilara zostanie wyciągnięta z pożywki zgodnie z ustawionymi parametrami.

#### 6.15.4 Kończenie działania funkcji Clean.

| coarse                                                           |                |                   |               |                      |                |
|------------------------------------------------------------------|----------------|-------------------|---------------|----------------------|----------------|
| CLEAN<br>To move back use CLEAN<br>optional press<br>Back manual |                | X :<br>Y :<br>Z : | -0<br>-1<br>4 | 3923<br>2135<br>1527 | μm<br>μm<br>μm |
|                                                                  |                |                   |               |                      |                |
|                                                                  | Back<br>manual |                   |               | Cle                  | an             |

 Wciśnij przycisk Back manual. Działanie funkcji zostanie zakończone. Pojawi się ekran aplikacji.

#### 6.16 Funkcja PiezoXpert

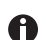

Korzystanie z tej funkcji w zastosowaniach medycznych jest zabronione.

#### 6.17 Funkcja Installation

Ta funkcja umożliwia dostęp do ustawień precyzyjnej regulacji modułu silnikowego i pulpitu sterowniczego. Parametry w menu *Installation* zastępują odpowiadające im identyczne funkcje przycisków programowych.

6.17.1 Menu i parametry Installation

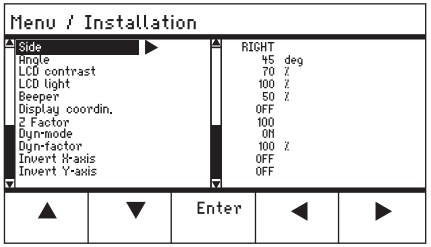

Rys. 6-4: Menu Installation

#### 6.17.2 Parametry instalacyjne

| Parametr | Wartość                                 | Zakres<br>wartości | Skok | Standard |
|----------|-----------------------------------------|--------------------|------|----------|
| Side     | Ustawianie strony do<br>montażu         | LEFT/<br>RIGHT     | -    | RIGHT    |
| Angle    | Ustawianie kąta kapilary<br>w stopniach | 0° - 90°           | 1    | _        |

#### 6.17.3 Parametry pulpitu sterowniczego

| Parametr           | Wartość                                     | Zakres<br>wartości | Skok | Standard |
|--------------------|---------------------------------------------|--------------------|------|----------|
| LCD contrast       | Ustawianie kontrastu                        | 65 % –<br>75 %     | 1    | 70 %     |
| LCD light          | Ustawianie poziomu<br>jasności wyświetlacza | 0 % –<br>100 %     | 1    | 100 %    |
| Beeper             | Ustawianie głośności                        | 0 – 100 %          | 1    | 50 %     |
| Display<br>coordin | Ustawianie wyświetlania<br>współrzędnych    | OFF/ON             | -    | ON       |

# 6.17.4 Parametry joysticka

| Parametr   | Wartość                                                        | Zakres<br>wartości | Skok | Standard |
|------------|----------------------------------------------------------------|--------------------|------|----------|
| Z Factor   | Współczynnik<br>przyspieszenia dla osi Z<br>względem osi X i Y | 5 % –<br>400 %     | 5    | 100      |
| Dyn-mode   | Włączanie lub wyłączanie<br>dynamicznego zakresu<br>ruchu      | OFF/ON             | -    | ON       |
| Dyn-factor | Ustawianie współczynnika<br>dynamiki                           | 0 % -<br>1000 %    | 1    | 100 %    |

#### 6.17.5 Parametry modułu

| Parametr      | Wartość                                       | Zakres<br>wartości | Skok | Standard |
|---------------|-----------------------------------------------|--------------------|------|----------|
| Invert X-axis | Odwracanie kierunku<br>ruchu silnika          | OFF/ON             | -    | OFF      |
| Invert Y-axis | Odwracanie kierunku<br>ruchu silnika          | OFF/ON             | _    | OFF      |
| Invert Z-axis | Odwracanie kierunku<br>ruchu silnika          | OFF/ON             | -    | OFF      |
| X-axis off    | Włączanie lub wyłączanie<br>silnika osi ruchu | OFF/ON             | -    | OFF      |
| Y-axis off    | Włączanie lub wyłączanie<br>silnika osi ruchu | OFF/ON             | -    | OFF      |
| Z-axis off    | Włączanie lub wyłączanie<br>silnika osi ruchu | OFF/ON             | -    | OFF      |
| Upper limit   | Definiowanie górnego<br>limitu                | Execute            | -    | -        |

#### 6.18 Funkcja Function

*Function* umożliwia zresetowanie parametrów i współrzędnych i przesunięcie modułów do pozycji środkowej.

#### 6.18.1 Menu i parametry Function

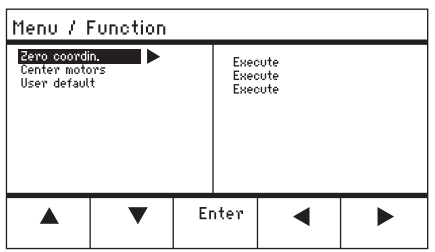

Rys. 6-5: Menu – Function

| Parametr      | Wartość                                                                       | Zakres wartości |
|---------------|-------------------------------------------------------------------------------|-----------------|
| Zero coordin  | Resetowanie wszystkich<br>współrzędnych do zera                               | Execute         |
| Center motors | Przesunięcie silników krokowych<br>modułu silnikowego do pozycji<br>środkowej | Execute         |
| User default  | Zresetowanie ustawień do stanu w momencie dostawy                             | Execute         |

#### 6.18.2 Wykonywanie Zero coordin

- 1. Wybierz parametry i potwierdź za pomocą Enter.
- Potwierdź Execute za pomocą Enter. Wszystkie współrzędne są resetowane do zera. Zapisane pozycje zostają usunięte. Ustawione limity zostają usunięte.

# 84 TransferMan<sup>®</sup> 4m Polski (PL)

#### 6.18.3 Uruchamianie Center motors

Warunki wstępne

• Żaden uchwyt kapilary nie jest zaciśnięty.

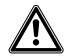

#### PRZESTROGA! Ryzyko zmiażdżenia przez moduły

Moduły poruszają się automatycznie we wszystkich osiach w przestrzeni.

- Nie należy sięgać do miejsc, w których odbywa się ruchu modułów.
- 1. Wybierz parametry i potwierdź za pomocą Enter.
- Potwierdź Execute za pomocą Enter.
   Silnik X i silnik Y są przesuwane do pozycji środkowej.
   Silnik Z jest przesuwany do pozycji 20/80.
   Wszystkie współrzędne są resetowane do zera.
   Zapisane pozycje zostają usunięte.
   Ustawione limity zostają usunięte.

#### 6.18.4 Uruchamianie User default

- 1. Wybierz parametry i potwierdź za pomocą Enter.
- Potwierdź Execute za pomocą Enter. Wszystkie parametry są resetowane do ustawień fabrycznych. Pojawi się ekran aplikacji.

#### 6.19 Funkcja Softkeys

Ta funkcja umożliwia przypisywanie programów do wolnych przycisków programowych. Przypisane przyciski programowe są oznaczone symbolem kłódki.

#### 6.19.1 Menu i parametry Softkeys

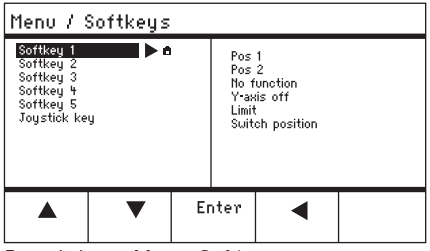

Rys. 6-6: Menu Softkeys

| Parametr  | Wartość                            | Zakres wartości                |
|-----------|------------------------------------|--------------------------------|
| Softkey 1 | Ustawianie funkcji                 |                                |
| Softkey 2 | Ustawianie funkcji                 |                                |
| Softkey 3 | Ustawianie funkcji                 |                                |
| Softkey 4 | Ustawianie funkcji                 |                                |
| Softkey 5 | Ustawianie funkcji                 |                                |
| Joystick  | Przypisywanie funkcji do joysticka | No function                    |
| key       |                                    | Switch position<br>Switch fine |

| Parametr       | Funkcja                                                                                 |
|----------------|-----------------------------------------------------------------------------------------|
| No function    | Przycisk programowy nie ma żadnej funkcji                                               |
| Pos 1          | Zapis, nadpisanie lub usunięcie pozycji                                                 |
| Pos 2          | Zapis, nadpisanie lub usunięcie pozycji                                                 |
| Pos 3          | Zapis, nadpisanie lub usunięcie pozycji                                                 |
| Pos 4          | Zapis, nadpisanie lub usunięcie pozycji                                                 |
| Pos 5          | Zapis, nadpisanie lub usunięcie pozycji                                                 |
| Y-axis off     | Włączanie lub wyłączanie sterowania osią ruchu                                          |
| Axial          | Zmiana ruchu poziomego na osiowy                                                        |
| Limit          | Aktywacja lub dezaktywacja limitu pionowego lub poziomego (oś X)                        |
| Step injection | Korzystanie z tej funkcji nie zostało zatwierdzone do zastosowań medycznych             |
| Limit up       | Zmiana wartości Z-axis Limit na większą                                                 |
| Limit down     | Zmiana wartości Z-axis Limit na mniejszą                                                |
| Clean          | Ruch osiowy poza zakres roboczy                                                         |
| Z-axis only    | Sterowanie ruchem wyłącznie w osi Z. Sterowanie ruchem w osiach X i<br>Y jest wyłączone |
| LCD light      | Ustawianie poziomu jasności wyświetlacza                                                |
| Beeper         | Wybieranie głośności                                                                    |
| Joystick off   | Dezaktywacja wszystkich ruchów joysticka                                                |
| X-axis off     | Włączanie lub wyłączanie sterowania osią ruchu                                          |
| Z-axis off     | Włączanie lub wyłączanie sterowania osią ruchu                                          |
| X-axis only    | Sterowanie ruchem wyłącznie w osi X. Sterowanie ruchem w osiach Y i<br>Z jest wyłączone |
| Y-axis only    | Sterowanie ruchem wyłącznie w osi Y. Sterowanie ruchem w osiach X i<br>Z jest wyłączone |
| Dyn-mode       | Aktywacja lub dezaktywacja dynamicznego zakresu ruchu                                   |

| Parametr     | Zakres wartości | Funkcja                                                                 |
|--------------|-----------------|-------------------------------------------------------------------------|
| Joystick key | No function     | Dezaktywacja funkcji przycisku joysticka                                |
|              | Switch position | Kliknij dwukrotnie, aby przejść do następnej<br>zapisanej pozycji       |
|              | Switch fine     | Kliknij dwukrotnie, aby przejść do zakresu<br>roboczego fine lub x-fine |

#### 6.19.2 Uruchamianie Softkeys

- 1. Wybierz wolny przycisk programowy i potwierdź, naciskając Enter.
- 2. Wybierz wymagany parametr i potwierdź, wciskając Enter.
- 3. Zamknij menu.

Wybrany parametr został przypisany do wolnego przycisku programowego. Parametr pojawi się na ekranie aplikacji.

6.20 Funkcja Change appl

**f** Korzystanie z tej funkcji nie zostało zatwierdzone do zastosowań medycznych.

#### 6.20.1 Menu Change appl i parametry

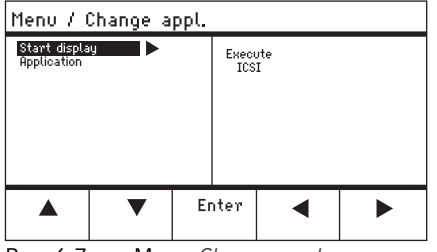

Rys. 6-7: Menu Change appl

| Parametr      | Wartość                                                 | Zakres wartości                                                   |
|---------------|---------------------------------------------------------|-------------------------------------------------------------------|
| Start display | Reaktywacja ekranu startowego w celu wyboru aplikacji   | EXECUTE                                                           |
| Application   | Ustawienie wybranej aplikacji jako<br>ekranu startowego | Cell transfer<br>ICSI<br>DNA injection<br>Basic<br>My application |

#### Obsługa TransferMan<sup>®</sup> 4m 87 Polski (PL)

#### 6.20.2 Ustawianie wybranej aplikacji jako ekranu startowego

- 1. Wybierz Start display.
- 2. Potwierdź za pomoca Execute.
- 3. Zamknij menu. Mikromanipulator będzie uruchamiany z wybraną aplikacją.

#### 6.20.3 Ustawianie aplikacji ICSI jako ekranu startowego

- 1. Wybierz aplikacje ICSI.
- 2. Potwierdź za pomoca Enter.
- 3. Zamknij menu. Mikromanipulator będzie zawsze uruchamiany z wybraną aplikacją ICSI.

#### Funkcja Service 6.21

#### 6.21.1 Menu Service i parametry

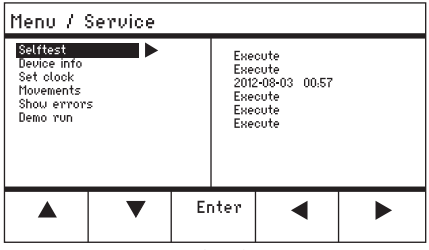

Rys. 6-8: Menu Service

| Parametr    | Wartość                                                                                           | Zakres wartości  |
|-------------|---------------------------------------------------------------------------------------------------|------------------|
| Selftest    | Przesunięcie modułu silnikowego<br>we wszystkich trzech osiach i<br>wyświetlenie komunikatu błędu | EXECUTE          |
| Device info | Wyświetlenie wersji<br>oprogramowania                                                             | EXECUTE          |
| Set clock   | Ustawianie daty i czasu                                                                           | YYYY-MM-DD 00:00 |
| Movements   | Wyświetlenie ruchów wykonanych<br>przez moduły (X, Y, Z)                                          | EXECUTE          |
| Show errors | Wyświetlenie co najmniej 10<br>komunikatów błędów                                                 | EXECUTE          |
| Demo run    | Zapis pozycji i przesunięcie do<br>niej                                                           | EXECUTE          |

#### 6.21.2 Wykonywanie funkcji Selftest

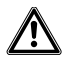

PRZESTROGA! Ryzyko zmiażdżenia przez moduły

Moduły poruszają się automatycznie we wszystkich osiach w przestrzeni.

- Nie należy sięgać do miejsc, w których odbywa się ruchu modułów.
- 1. Wybierz Selftest i potwierdź przyciskiem Enter.
- 2. Potwierdź *Execute* za pomocą *Enter*. Pojawi się ekran funkcji *Selftest*.
- Uruchom Selftest za pomocą Start. Silniki przesuną się w górę do ograniczników.
- 4. Zakończ Selftest za pomocą Stop.

#### 6.22 Przywracanie parametrów do ustawień fabrycznych

#### 6.22.1 Resetowanie

Resetowanie wszystkich parametrów do ustawień fabrycznych.

- 1. Przytrzymaj wciśnięty przycisk home.
- 2. Włącz urządzenie przełącznikiem zasilania. Pojawi się ekran *GENERAL RESET*.
- Uruchom funkcję za pomocą Yes.
   Wszystkie parametry zostały zresetowane do ustawień fabrycznych.

#### 6.22.2 Resetowanie z użyciem menu

Warunki wstępne

- Wybrano aplikację.
- 1. Naciśnij przycisk menu.
- 2. Wybierz menu Function.
- 3. Wciśnij przycisk Enter.
- Wybierz User default i potwierdź przyciskiem Execute.
   Wszystkie parametry zostały zresetowane do ustawień fabrycznych.

## 7 Rozwiązywanie problemów

## 7.1 Błędy ogólne

# 7.1.1 Moduł silnikowy

| Objaw/<br>komunikat                                                                                        | Przyczyna                                                                                                    | Rozwiązanie                                                                                                    |
|----------------------------------------------------------------------------------------------------|----------------------------------------------------------------------------------------------------|----------------------------------------------------------------------------------------------------|
| Osie silnika<br>poruszają się w<br>nieprawidłowym<br>kierunku lub<br>niezgodnie z<br>ruchami<br>joysticka. | <ul> <li>Nieprawidłowo zamontowany<br/>moduł silnikowy.</li> <li>Wprowadzono nieprawidłowe<br/>parametry instalacji.</li> <li>Odwrócony kierunek ruchu osi.</li> </ul> | <ul> <li>Porównaj parametry instalacji<br/>ze strukturą modułu<br/>silnikowego.</li> <li>Sprawdź orientację i strukturę<br/>modułów.</li> <li>Sprawdź połączenia modułów z<br/>pulpitem sterowniczym.</li> <li>Anuluj odwrócenie osi.</li> </ul> |

### 7.1.2 Kapilara

| Objaw/<br>komunikat                                            | Przyczyna                                                                                                 | Rozwiązanie                                                                                    |
|----------------------------------------------------------------|----------------------------------------------------------------------------------------------------|------------------------------------------------------------------------------------------------|
| Kapilara porusza<br>się zbyt szybko<br>lub zbyt wolno.         | <ul> <li>Nieprawidłowo ustawiony<br/>promień zakresu roboczego.</li> </ul>                                | <ul> <li>Ustaw promień za pomocą<br/>selektora obrotowego w menu<br/>Speed.</li> </ul>         |
|                                                                | <ul> <li>Nieprawidłowy współczynnik<br/>przyspieszenia.</li> </ul>                                        | <ul> <li>W menu Installation ustaw<br/>wartość parametru Dyn-factor.</li> </ul>                |
| Kapilara porusza<br>się tylko do boku<br>lub tylko<br>pionowo. | <ul> <li>Oś Y jest wyłączona.</li> </ul>                                                                  | Wyłączenie funkcji Y off.                                                                      |
| Kapilara<br>wykonuje<br>niedostateczny<br>ruch do dołu.        | <ul> <li>Aktywna jest funkcja Z-axis<br/>Limit.</li> <li>Nieprawidłowa regulacja<br/>kapilary.</li> </ul> | <ul> <li>Dezaktywuj funkcję Z-axis<br/>Limit.</li> <li>Ponownie wyreguluj kapilarę.</li> </ul> |

| Objaw/<br>komunikat | Przyczyna                                 | Rozwiązanie                  |
|---------------------|-------------------------------------------|------------------------------|
| Urządzenie nie      | <ul> <li>Funkcja jest aktywna.</li> </ul> | Naciśnij ponownie przycisk   |
| reaguje na          |                                           | home. Kapilara porusza się w |
| wciskanie           |                                           | dół.                         |

#### 7.1.3 Pulpit sterowniczy i kapilara

| kiedy aktywna<br>jest funkcja<br><i>Home</i> .                                                                                   |                                                                                                    | Back manual.<br>Porusz joystickiem.                                                           |
|----------------------------------------------------------------------------------------------------|----------------------------------------------------------------------------------------------------|-----------------------------------------------------------------------------------------------|
| Wyświetlacz nie<br>pokazuje<br>żadnych<br>informacji lub<br>nie można<br>aktywować<br>urządzenia,<br>mimo że jest<br>podłączone. | <ul> <li>Wtyczka kabla zasilającego jest<br/>poluzowana.</li> <li>Urządzenie jest wyłączone.</li> </ul> | <ul> <li>Sprawdź kabel zasilający lub<br/>jego wtyczkę.</li> <li>Włącz urządzenie.</li> </ul> |
|                                                                                                    | Bezpiecznik nie działa.                                                                                 | <ul> <li>Wymień bezpiecznik.</li> <li>(patrz Wymiana bezpieczników<br/>str. 92)</li> </ul>    |

• Wciśnij przycisk programowy

#### 7.1.4 Joystick

przycisków,

kiedv aktywna

| Objaw/<br>komunikat                                    | Przyczyna                                                              | Rozwiązanie                                                               |
|--------------------------------------------------------|------------------------------------------------------------------------|---------------------------------------------------------------------------|
| Zewnętrzny<br>zakres ruchu<br>joysticka nie<br>działa. | <ul> <li>Zewnętrzny zakres ruchu został<br/>zdezaktywowany.</li> </ul> | <ul> <li>W menu Installation ustaw<br/>wartość Dyn-mode na ON.</li> </ul> |

# 7.1.5 Oprogramowanie i parametry

| Objaw/<br>komunikat                                                       | Przyczyna | Rozwiązanie                                                                                                    |
|---------------------------------------------------------------------------|-----------|----------------------------------------------------------------------------------------------------|
| Nie można<br>uzyskać dostępu<br>do parametrów<br>określonych<br>operacji. | _         | <ul> <li>Ponownie wprowadź<br/>parametry.</li> <li>Przeprowadź reset, aby<br/>zresetować wszystkie<br/>parametry do ustawień<br/>roboczych.</li> <li>Ponownie wyreguluj<br/>urządzenie.</li> </ul> |

# 7.2 Komunikaty błędów

## 7.2.1 Ostrzeżenia

| Objaw/<br>komunikat | Przyczyna                                                                                                    | Rozwiązanie                                                                                                    |
|---------------------|----------------------------------------------------------------------------------------------------|----------------------------------------------------------------------------------------------------|
| WARNING 1           | <ul> <li>Nie wystąpi w związku z<br/>zastosowaniem do celów<br/>medycznych, ponieważ<br/>urządzenie nie zostało<br/>zatwierdzone do zastosowań<br/>medycznych.</li> </ul> | ▶ -                                                                                                    |
| WARNING 3           | Moduł X nie jest podłączony.                                                                                                    | <ul> <li>Wyłącz urządzenie.</li> <li>Podłącz wtyczkę modułu X do<br/>pulpitu sterowniczego i dokręć<br/>ją.</li> <li>Włącz urządzenie.</li> </ul> |
| WARNING 4           | <ul> <li>Moduł Y nie jest podłączony.</li> </ul>                                                                                                    | <ul> <li>Wyłącz urządzenie.</li> <li>Podłącz wtyczkę modułu Y do<br/>pulpitu sterowniczego i dokręć<br/>ją.</li> <li>Włącz urządzenie.</li> </ul> |
| WARNING 5           | <ul> <li>Moduł Z nie jest podłączony.</li> </ul>                                                                                                    | <ul> <li>Wyłącz urządzenie.</li> <li>Podłącz wtyczkę modułu Z do<br/>pulpitu sterowniczego i dokręć<br/>ją.</li> <li>Włącz urządzenie.</li> </ul> |

#### Rozwiązywanie problemów

92 TransferMan<sup>®</sup> 4m Polski (PL)

| Objaw/<br>komunikat | Przyczyna                                                                                                    | Rozwiązanie |
|---------------------|----------------------------------------------------------------------------------------------------|-------------|
| WARNING 6           | <ul> <li>To ostrzeżenie nie wystąpi w<br/>związku z użyciem do celów<br/>medycznych, ponieważ to<br/>urządzenie nie zostało<br/>zatwierdzone do zastosowań<br/>medycznych.</li> </ul> | <b>)</b> –  |

#### 7.2.2 Błędy

| Objaw/<br>komunikat    | Przyczyna        | Rozwiązanie                                                                                                    |
|------------------------|------------------|----------------------------------------------------------------------------------------------------|
| ERROR 10 –<br>ERROR 99 | Błąd techniczny. | <ul> <li>Wyłącz urządzenie i włącz<br/>ponownie.</li> <li>Zresetuj parametry do ustawień<br/>fabrycznych.</li> </ul> |
|                        |                  | <ul> <li>Skontaktuj się z Serwisem<br/>Eppendorf.</li> </ul>                                                         |

#### 7.3 Wymiana bezpieczników

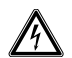

#### ZAGROŻENIE! Electric shock.

 Switch off the device and disconnect the mains/power plug before commencing any servicing or cleaning procedures.

Oprawka bezpiecznika znajduje się pomiędzy gniazdem przyłączenia zasilania a wyłącznikiem. Podczas wymiany należy stosować bezpieczniki o identycznych parametrach.

- 1. Odłącz wtyk zasilania.
- 2. Wyciągnij całkowicie uchwyt bezpiecznika.
- 3. Wymień wadliwy bezpiecznik.
- 4. Włóż uchwyt bezpiecznika na miejsce.

#### 8 Konserwacja

#### 8.1 Czyszczenie

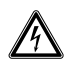

#### ZAGROŻENIE! Electric shock due to the ingress of liquid.

- Switch off the device and disconnect it from the mains/power line before commencing any cleaning or disinfection procedures.
- Do not allow any liquids to enter the inside of the housing.
- Do not spray clean or spray disinfect the housing.
- Do not reconnect the device to the mains/power line unless both the inside and outside of the device are completely dry.

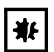

#### UWAGA! Damage due to aggressive chemicals.

- Do not use any aggressive chemicals on the device or its accessories, such as strong and weak bases, strong acids, acetone, formaldehyde, halogenated hydrocarbons or phenol.
- If the device has been contaminated by aggressive chemicals, clean it immediately using a mild cleaning agent.

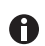

A

Urządzenie należy czyścić po każdym użyciu.

- 1. Przetrzyj wszystkie powierzchnie szmatką nasączoną łagodnym detergentem.
- 2. Malowane elementy i powierzchnie wykonane z aluminium należy czyścić szmatką i łagodnym detergentem.
- 3. Wypoleruj je suchą szmatką.

#### 8.2 Dezynfekcja/dekontaminacja

- Select disinfection methods that comply with the legal regulations and guidelines for your area of application.
  - If you have any questions about cleaning, disinfection and decontamination, please contact Eppendorf SE.

#### Warunki wstępne

- Wszystkie części urządzenia są czyste.
- Środek dezynfekujący na bazie alkoholu (np. izopropanolu lub etanolu).
- ▶ Przetrzyj wszystkie urządzenia szmatką nasączoną środkiem dezynfekującym.

#### Konserwacja

94 TransferMan<sup>®</sup> 4m Polski (PL)

#### 8.3 Service and maintenance

The user is not required to carry out servicing or safety inspections.

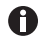

- Eppendorf SE recommends having a service carried out every 12 months.
- Contact Eppendorf Service for more information.

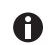

Only authorized service personnel are permitted to carry out software updates.

The services of Eppendorf SE are available for servicing and certification of your device.

Service provisions:

- Service
- Operational qualification (OQ) according to manufacturer specifications
- Software update

Information on the services offered can be found on our webpage <u>www.eppendorf.com/</u><u>epServices</u>.

# 9 Dane techniczne

| Moduł silnikowy   |                           |
|-------------------|---------------------------|
| Przesuw, maksimum | 20 mm                     |
| Silniki krokowe   | Moduł X, moduł Y, moduł Z |
| Ciężar            | 2150 g                    |

| Moduł | (X, | Υ, | Z) |  |
|-------|-----|----|----|--|
|-------|-----|----|----|--|

| Rodzaj                                      | Silniki krokowe |
|---------------------------------------------|-----------------|
| Wielkość skoku<br>(obliczona rozdzielczość) | < 20 nm         |
| Prędkość, maksimum                          | 10000 μm/s      |
| Szerokość                                   | 129 mm          |
| Głębokość                                   | 51 mm           |
| Wysokość                                    | 36 mm           |
| Ciężar                                      | 570 g           |

#### Złącze obrotowe

| Kierunek obrotów | -45° – +90°                |
|------------------|----------------------------|
| Wymiana kapilary | Kierunek obrotów do przodu |
| Zmiana próbki    | Kierunek obrotów do tyłu   |

| Głowica kątowa       |          |
|----------------------|----------|
| Kąt roboczy          | 0° – 90° |
| Obciążenie, maksimum | 200 g    |

| Pulpit sterowniczy |  |
|--------------------|--|
|--------------------|--|

| Sterowanie     | Joystick             |
|----------------|----------------------|
| Zakres roboczy | coarse, fine, x-fine |
| Szerokość      | 205 mm               |
| Głębokość      | 288 mm               |
| Wysokość       | 152 mm               |
| Ciężar         | 1800 g               |

#### Dane techniczne

96 TransferMan<sup>®</sup> 4m Polski (PL)

# 9.1 Źródło zasilania

| Napięcie               | AC 100 V – 240 V, ±10 % |
|------------------------|-------------------------|
| Częstotliwość          | 50 Hz – 60 Hz           |
| Pobór mocy             | 30 W                    |
| Klasa zabezpieczenia   | 1                       |
| Kategoria przepięciowa | II (IEC 61010-1)        |
| Mikrobezpiecznik       | 250 V, 1.6 A, T         |

### 9.2 Interfejsy

| Moduł (X, Y, Z)          | SubD9, żeński                       |
|--------------------------|-------------------------------------|
| PC/urządzenie zewnętrzne | Interfejs szeregowy<br>SubD9, męski |
| Złącza serwisowe         | USB                                 |

### 9.3 Warunki otoczenia

| Environment          | For indoor use only.<br>The surroundings must not be moist.         |
|----------------------|---------------------------------------------------------------------|
| Ambient temperature  | 15 °C – 35 °C                                                       |
| Relative humidity    | 30 % – 65 %, non-condensing.                                        |
| Atmospheric pressure | 79,5 kPa – 106 kPa<br>Use up to a height of 2000 m above sea level. |
| Pollution degree     | 2 (IEC 664)                                                         |

### 10 Transport, przechowywanie i wyrzucanie

#### 10.1 Demontaż i pakowanie mikromanipulatora

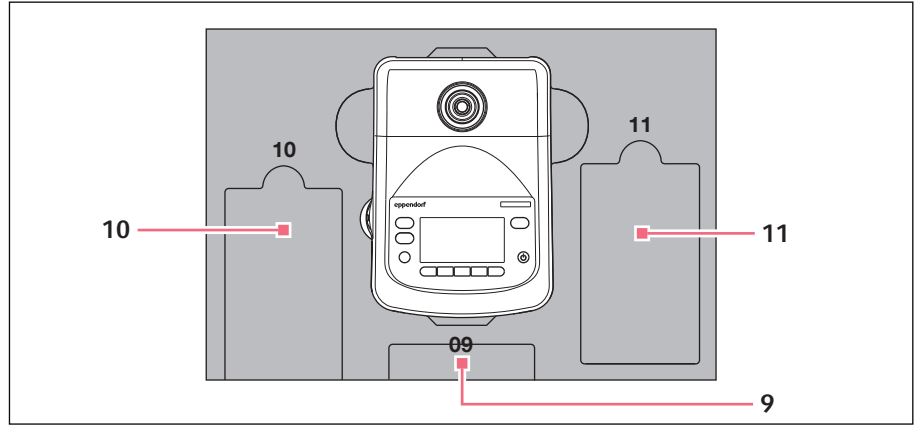

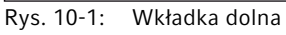

9 Panel sterowania

#### 11 Kabel połączeniowy

10 Kabel zasilający

#### Transport, przechowywanie i wyrzucanie 98 TransferMan<sup>®</sup> 4m

Polski (PL)

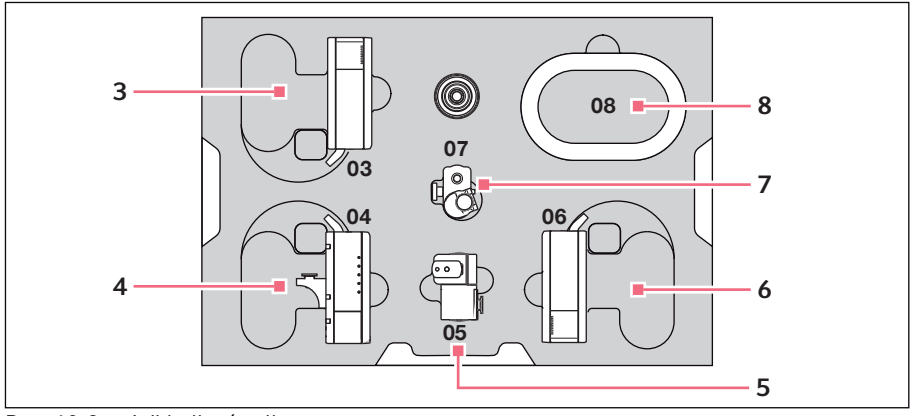

Rys. 10-2: Wkładka środkowa

- 3 Moduł Z
- 4 Moduł Y ze złączem YZ
- 5 Złącze obrotowe

- 6 Moduł X
- 7 Głowica kątowa
- Osłona kabla 8

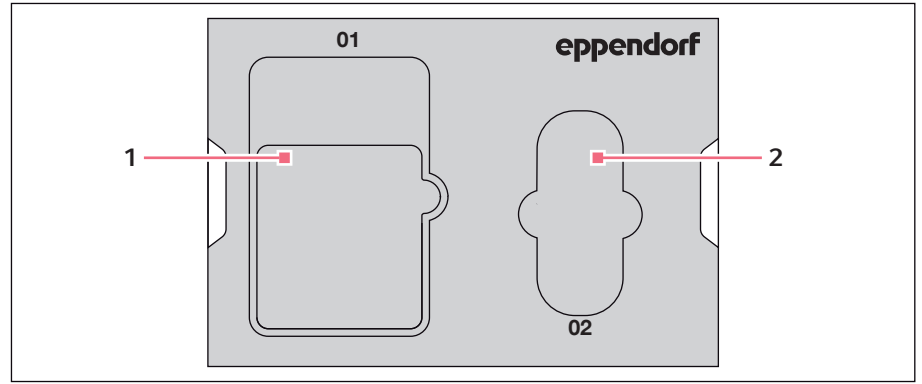

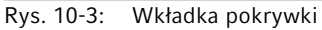

#### 1 Instrukcje

2 Torba narzędziowa

Warunki wstępne

• Dostępne jest oryginalne pudełko z wkładkami piankowymi.

- Wyśrodkuj moduł Z, moduł X i moduł Y manualnie za pomocą joysticka. Obudowa modułu i ruchoma szyna muszą być wyrównane względem siebie.
- 2. Włącz mikromanipulator za pomocą przełącznika zasilania.
- 3. Wyciągnij kabel zasilający i włóż go w wycięcie 10.
- 4. Odkręć wtyczki modułu zamocowane na pulpicie sterowniczym.
- 5. Odkręć złącze urządzenia zewnętrznego i włóż je w wycięcie 11.
- 6. Włóż pulpit sterowniczy w wycięcie 09.
- 7. Ustaw joystick w wyprostowanej pozycji i dopasuj środkową wkładkę, tak aby jej wycięcie znalazło się nad joystickiem.
- 8. Zdejmij osłonę kabla i włóż ją w wycięcie 08.
- 9. Wyjmij uchwyt kapilary.
- 10.Poluzuj i wyciągnij głowicę kątową.
- 11.Ponownie dokręć śruby głowicy kątowej i włóż je w wycięcie 07.
- 12.0dkręć śrubę na złączu obrotowym.
- 13.Wyciągnij moduł X ze złączem obrotowym.
- 14.Poluzuj drugą śrubę na złączu obrotowym i wyciągnij złącze obrotowe z modułu X.
- 15.Dokręć obie śruby złącza obrotowego i włóż złącze obrotowe w wycięcie 05.
- 16.Włóż moduł X w wycięcie 06.
- 17.Poluzuj śrubę łączącą złącze YZ z modułem Z.
- 18.Wyciągnij złącze YZ z modułem Y. Złącze YZ pozostaje połączone z modułem Y.
- 19.Dokręć śruby złącza YZ.
- 20.Włóż moduł Y razem ze złączem YZ w wycięcie 04.
- 21.Poluzuj śrubę łączącą uchwyt modułu Z z modułem Z i wyciągnij moduł Z.
- 22.Dokręć śrubę uchwytu modułu Z.
- 23.Włóż moduł Z w wycięcie 03.
- 24.Włóż wkładkę pokrywki.
- 25.Włóż torbę narzędziową w wycięcie 02.
- 26.Zamknij pudełko i wyślij je do autoryzowanego serwisu.

#### 10.2 Składowanie

| Temperatura powietrza | Wilgotność względna |
|-----------------------|---------------------|
| -40 °C – 60 °C        | 10 % – 95 %         |

#### 10.3 Informacje kontaktowe

#### 10.3.1 ProducentEppendorf SE

Eppendorf SE

Barkhausenweg 1

22339 Hamburg

NIEMCY

eppendorf@eppendorf.com

#### 10.3.2 Lokalny dystrybutor Eppendorf

www.eppendorf.com/contact

#### 10.4 Dekontaminacja przed wysyłką

Jeśli urządzenie jest przekazywane do autoryzowanego Serwisu Technicznego celem naprawy lub do autoryzowanego dystrybutora celem jego wyrzucenia, należy uwzględnić poniższe zalecenia:

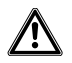

#### OSTRZEŻENIE! Risk to health from contaminated device.

- 1. Observe the information contained in the decontamination certificate. It is available as a PDF document on our webpage (<u>https://www.eppendorf.com/</u><u>decontamination</u>).
- 2. Decontaminate all parts to be shipped.
- 3. Include the fully completed decontamination certificate in the shipment.

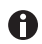

Zdezynfekuj urządzenie (patrz Dezynfekcja/dekontaminacja str. 93).

#### 10.5 Transport

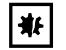

# UWAGA! Uszkodzenie pulpitu sterowniczego z powodu nieprawidłowej obsługi.

- Chwytaj pulpit sterowniczy za obudowę.
- Nie podnoś pulpitu sterowniczego, trzymając za joystick.
- Nigdy nie kładź pulpitu sterowniczego joystickiem do dołu.

| Temperatura powietrza | Wilgotność względna |
|-----------------------|---------------------|
| -40 °C – 60 °C        | 10 % – 95 %         |

Przed transportem należy wykonać poniższe kroki:

- Przesuń moduły do pozycji środkowej. Szyna przesuwna nie może wystawać nad modułem.
- 2. Przed transportem zdemontuj moduł.
- 3. Do transportu używaj wyłącznie oryginalnego opakowania.

10.6 Wyrzucanie

Polski (PL)

Ponieważ wyrzucenie produktu wymaga demontażu, ze względu bezpieczeństwa produkt powinien zostać wyrzucony w sposób profesjonalny przez kompetentnego partnera wyznaczonego do tego celu.

Wyrzucając produkt, przestrzegaj obowiązujących regulacji prawnych.

Eppendorf zapewnia informacje dotyczące demontażu i wyrzucania tego produktu. W razie pytań prosimy o kontakt z autoryzowanym Serwisem Eppendorf.

# Informacja dotycząca wyrzucania urządzeń elektrycznych i elektronicznych we Wspólnocie Europejskiej:

W obrębie Wspólnoty Europejskiej wyrzucanie urządzeń elektrycznych jest regulowane przez krajowe przepisy oparte na Dyrektywie UE 2012/19/UE dotyczącej zużytego sprzętu elektrycznego i elektronicznego (WEEE/ZSEE).

Zgodnie z tymi regulacjami urządzenia dostarczone po 13 sierpnia 2005 roku w ramach relacji międzyfirmowych, do których zalicza się ten produkt, nie mogą być gromadzone łącznie z odpadami komunalnymi lub pochodzącymi z gospodarstw domowych. Są one w związku z tym oznaczane następującym symbolem:

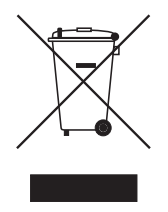

Ponieważ przepisy dotyczące wyrzucania odpadów mogą się różnić w krajach UE, aby uzyskać dalsze informacje, skontaktuj się z dostawcą.

#### 11 Informacje dotyczące zamawiania

#### 11.1 Akcesoria do TransferMan 4m

| Nr zamów.<br>(Międzynarodowy) | Opis                                                                                                    |
|-------------------------------|----------------------------------------------------------------------------------------------------|
|                               | Spare parts kit                                                                                                    |
| 5192 071.005                  | 1 slider (complete), 2 machine screws M2.5×6 (swivel joint), 2<br>set screws (angle head), 2 compression springs (knurled screw<br>angle head) |
|                               | Positioning aid                                                                                                    |
|                               | 2 pieces                                                                                                    |
| 5192 072.001                  | for universal capillary holder, capillary holder 4                                                                                             |

#### Adapter mikroskopowy 11.2

| Nr zamów.<br>(Międzynarodowy) | Opis                                                                           |
|-------------------------------|--------------------------------------------------------------------------------|
|                               | Adapter for microscope                                                         |
|                               | Leica 1                                                                        |
| 5192 301.000                  | DMi8, DMI3000 B, 3000 M, 4000 B, 5000 B, 5000 M, 6000 B,<br>DM IRB E, DM IRE 2 |
|                               | Adapter for microscope                                                         |
|                               | Leica 2                                                                        |
| 5192 302.007                  | DM IL LED, HC                                                                  |
|                               | Adapter for microscope                                                         |
|                               | Olympus 1                                                                      |
| 5192 306.002                  | IX50, IX51, IX70, IX80, IX81                                                   |
|                               | Adapter for microscope                                                         |
|                               | Olympus 2                                                                      |
| 5192 307.009                  | IX53 IX3-ILL, IX73 IX3-ILL, IX83 IX3-ILL, useable also with                    |
|                               | motorized condensor IX3-MLWCDA                                                 |
|                               | Adapter for microscope                                                         |
|                               | Olympus 3                                                                      |
| 5192 308.005                  | IX53 IX2-ILL30                                                                 |
|                               | Adapter for microscope                                                         |
|                               | Nikon 1                                                                        |
| 5192 316.008                  | Eclipse Diaphot 200, 300, Eclipse Ti-E, Ti-U, Ti-S, TE200, TE300, TE2000       |
|                               | Adapter for microscope<br>Nikon 2                                              |
| 5192 317.004                  | Eclipse Ts2R                                                                   |

# **Informacje dotyczące zamawiania 104** TransferMan<sup>®</sup> 4m

Polski (PL)

0

| Nr zamów.<br>(Międzynarodowy) | Opis                                                        |
|-------------------------------|-------------------------------------------------------------|
|                               | Adapter for microscope                                      |
|                               | Nikon 3                                                     |
| 5192 318.000                  | Eclipse Ti2-U, Ti2-A, Ti2-E                                 |
|                               | Adapter for microscope                                      |
|                               | Zeiss 1                                                     |
| 5192 311.006                  | AxioObserver 3, 5, 7, AxioObserver A1, D1, Z1, Axiovert 200 |
|                               | Adapter for microscope                                      |
|                               | Zeiss 2                                                     |
| 5192 312.002                  | Axio Vert.A1                                                |

#### 11.3 CellTram 4m i akcesoria

Aby uzyskać informacje o dostępności w Twoim kraju, prosimy o kontakt z lokalnym dystrybutorem.

| Nr zamów.<br>(Międzynarodowy) | Opis                                              |
|-------------------------------|---------------------------------------------------|
|                               | CellTram 4m Air (EU, EFTA)                        |
| 5196 000.021                  |                                                   |
|                               | CellTram 4m Air (Australia)                       |
| 5196 000.056                  |                                                   |
|                               | CellTram 4m Oil (EU, EFTA)                        |
| 5196 000.048                  |                                                   |
|                               | CellTram 4m Oil (Australia)                       |
| 5196 000.064                  |                                                   |
|                               | Injection tube Air                                |
|                               | White ring mark, I.D. 0.5 mm, length 1.3 m        |
| 5196 061.004                  |                                                   |
|                               | Injection tube Oil                                |
|                               | Blue ring mark, I.D. 1.0 mm, length 1.3 m         |
| 5196 089.006                  |                                                   |
|                               | Filling and Cleaning set                          |
|                               | incl. filling tube, Luer lock adapter, 2 syringes |
| 5196 088.000                  | CellTram 4                                        |

# Indeks

| A                   |    |
|---------------------|----|
| Ambient conditions  | 96 |
| с                   |    |
| Czyszczenie         | 93 |
| D                   |    |
| Dekontaminacja 1    | 00 |
| E                   |    |
| Ekran aplikacji     | 62 |
| Entering parameters | 65 |
|                     |    |

| F              |    |
|----------------|----|
| Funkcja        |    |
| Change appl    | 86 |
| Clean          | 79 |
| Function       | 83 |
| Ноте           | 77 |
| Installation   | 81 |
| Service        | 87 |
| Softkevs       |    |
| Speed          | 76 |
| Step injection | 77 |
|                |    |

# I

| Inicjalizacja           | 66 |
|-------------------------|----|
| Instalacja              |    |
| Konfiguracja początkowa | 56 |
| Parametry instalacyjne  | 56 |
| Installation            |    |
| Selecting the location  | 30 |
| к                       |    |

| Kabel                   | 55 |
|-------------------------|----|
| Kapilara                |    |
| Wymiana                 | 68 |
| Konfiguracja początkowa | 56 |

| L             |    |
|---------------|----|
| Limit         |    |
| Dolny limit   | 74 |
| Górny limit   | 75 |
| Limit pionowy | 74 |

| Limit poziomy75<br>Limit X75<br>Z-Limit74, 75                       |
|---------------------------------------------------------------------|
| Limit X75                                                           |
| Limit Z74                                                           |
| м                                                                   |
| Menu główne64                                                       |
| P                                                                   |
| Pozycja<br>Nadpisywanie73<br>Przesuwanie72<br>Usuwanie73<br>Zapis72 |
| Próbka                                                              |
| Wymiana69                                                           |
| Przygotowano środek dezynfekujący93                                 |
| R                                                                   |
| Resetowanie                                                         |
| Rozpakowywanie 30                                                   |
| •                                                                   |
| S                                                                   |
| Selecting the location                                              |
| Service 04                                                          |
| Safety inspections                                                  |
| Service provisions                                                  |
| Software navigation65                                               |
| т                                                                   |
| Tryb uśpienia66                                                     |
| U                                                                   |
| Upper Limit75                                                       |
| W                                                                   |
| Wskaźnik                                                            |
| Współrzędne61                                                       |
| Wyrzucanie102                                                       |
| Wyłączanie66                                                        |
| Wyświetlanie                                                        |
| Menu62                                                              |
| Parametr62                                                          |
| Włączanie66                                                         |

#### 106 Indeks TransferMan<sup>®</sup> 4m Polski (PL)

# eppendorf **Declaration of Conformity**

The product named below fulfills the requirements of directives and standards listed. In the case of unauthorized modifications to the product or an unintended use this declaration becomes invalid. This declaration of conformity is issued under the sole responsibility of the manufacturer.

#### Product name:

Eppendorf TransferMan® 4m

**Product type:** 

Electric motor driven micromanipulator

#### Relevant directives / standards:

| 93/42/EEC:      | EN 1041, EN ISO 13485 + AC, EN ISO 14971, EN ISO 15223-1, EN 62304,<br>EN 62366-1                                 |
|-----------------|----------------------------------------------------------------------------------------------------|
| 2014/35/EU:     | EN 61010-1, EN 61010-2-081                                                                                        |
| 2014/30/EU:     | EN 61326-1, EN 55011                                                                                              |
| 2011/65/EU:     | EN 50581                                                                                                    |
| Further applied | standards: UL 61010-1, UL 61010-2-081<br>CAN/CSA C22.2 No. 61010-1, CAN/CSA C22.2 No. 61010-2-081<br>EN 61326-2-6 |

Hamburg, April 29, 2021

Dr. Wilhelm Plüster Management Board

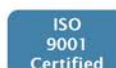

Dr. Marlene Jentzsh Head of Division Separation & Instrumentation

hi to Q

Your local distributor: www.eppendorf.com/contact Eppendorf AG · Barkhausenweg 1 · 22339 Hamburg · Germany

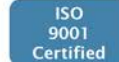

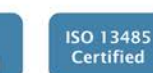

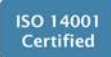

eppendorf@eppendorf.com

Eppendorf\*, the Eppendorf Brand Design and TransferMan\* are registered trademarks of Eppendorf AC, Cermany, U.S. Design Patents are listed on www.eppendorf.com/ip. All rights reserved, ind. graphics and pictures. Copyright @2021 by Eppendorf AC.

www.eppendorf.com
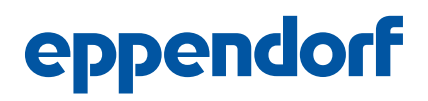

## Evaluate Your Manual

Give us your feedback. www.eppendorf.com/manualfeedback

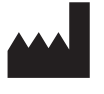

**Eppendorf SE** Barkhausenweg 1 22339 Hamburg Germany Your local distributor: www.eppendorf.com/contact <code>eppendorf@eppendorf.com</code>  $\cdot$  www.eppendorf.com